# 사용 설명서 Smartec CLD18

전도도 측정 시스템 IO-Link

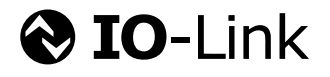

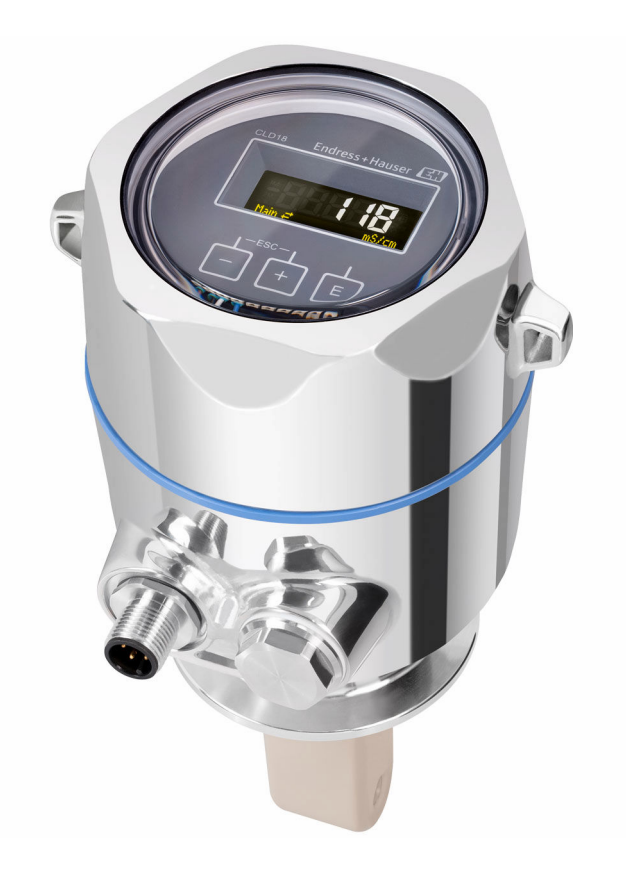

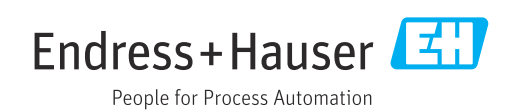

# 목차

| 1               | 문서 정보                                     | 4        |
|-----------------|-------------------------------------------|----------|
| 1.1             | 경고                                        | 4        |
| 1.2<br>1.3      | 계기의 기호                                    | 4        |
| 1.4             | 문서                                        | 4        |
| 2               | 기본 안전 지침                                  | 5        |
| 2.1             | 작업자 요건                                    | 5        |
| 2.2             | 용도                                        | 5        |
| 2.3<br>24       | 식업 안선<br>좌도 아저                            | 5        |
| 2.5             | 제품 안전                                     | 6        |
| 2.6             | IT 보안                                     | 6        |
| 3               | 제품 설명                                     | 7        |
| 4               | 입고 승인 및 제품 식별                             | 8        |
| 4.1             | 입고 승인                                     | 8        |
| 4.2             | 제품 식별                                     | 8        |
| 4.5             |                                           | 9        |
| 5               | 설치                                        | 10       |
| 5.1             | 설치 조건                                     | 10       |
| 5.2<br>5.3      | 김팩드 세기 설시                                 | 13<br>13 |
| 6               | 저기여겨                                      | 17.      |
| <b>0</b><br>6 1 |                                           | 14<br>1/ |
| 6.2             | 방진방수 등급 보장                                | 14       |
| 6.3             | 연결 후 점검                                   | 14       |
| 7               | 작동 옵션                                     | 16       |
| 7.1             | 작업 메뉴의 구조 및 기능                            | 16       |
| 7.2             | 로컬 디스플레이를 이용한 작업 메뉴 액세<br>^               | 16       |
| 7.3             | 작업 도구를 이용한 작업 메뉴 액세스                      | 17       |
| _               |                                           |          |
| 8               | 시스템 동압                                    | 18       |
| 8.1<br>8.2      | 계기 설명 파일 개요                               | 18<br>18 |
| 0.2             |                                           | 10       |
| 9               | 시운전                                       | 29       |
| 9.1             | 계기 켜기                                     | 29       |
| 9.2             | 계기 걸엉 • • • • • • • • • • • • • • • • • • | 29       |
| 10              | 작동                                        | 34       |
| 11              | 진단 및 문제 해결                                | 35       |
| 11.1            | 일반 문제 해결                                  | 35       |
|                 |                                           |          |

| 11.2<br>11.3                                                                   | 문제 해결 지침                                                                    | 35<br>35                                            |
|--------------------------------------------------------------------------------|-----------------------------------------------------------------------------|-----------------------------------------------------|
| <b>12</b><br>12.1                                                              | <b>유지보수</b><br>유지보수 작업                                                      | <b>38</b><br>38                                     |
| 13                                                                             | 수리                                                                          | 39                                                  |
| 13.1<br>13.2<br>13.3                                                           | 일반 정보                                                                       | 39<br>39<br>39                                      |
|                                                                                |                                                                             |                                                     |
| 14                                                                             | 액세서리                                                                        | 40                                                  |
| 14<br>15                                                                       | 액세서리                                                                        | 40<br>41                                            |
| <b>14</b><br><b>15</b><br>15.1                                                 | 액세서리<br>기술 정보<br><sup>입력</sup>                                              | <b>40</b><br><b>41</b><br>41                        |
| <b>14</b><br><b>15</b><br>15.1<br>15.2                                         | 액세서리<br>기술 정보<br>입력<br>출력                                                   | <b>40</b><br><b>41</b><br>41<br>41                  |
| <b>14</b><br><b>15</b><br>15.1<br>15.2<br>15.3                                 | 액세서리<br>기술 정보<br>입력<br>출력<br>전원 공급                                          | <b>40</b><br><b>41</b><br>41<br>41<br>42<br>42      |
| <b>14</b><br><b>15</b><br>15.1<br>15.2<br>15.3<br>15.4<br>15 5                 | 액세서리<br>기술 정보<br>입력<br>출력<br>전원 공급<br>성능 특성<br>확격                           | <b>40</b><br>41<br>41<br>42<br>42<br>42             |
| <b>14</b><br><b>15</b><br>15.1<br>15.2<br>15.3<br>15.4<br>15.5<br>15.6         | <b>액세서리</b><br><b>기술 정보</b><br>입력<br>출력<br>전원 공급<br>성능 특성<br>환경<br>프로세스     | <b>40</b><br>41<br>41<br>42<br>42<br>42<br>42<br>43 |
| <b>14</b><br><b>15</b><br>15.1<br>15.2<br>15.3<br>15.4<br>15.5<br>15.6<br>15.7 | <b>액세서리<br/>기술 정보</b><br>입력<br>출력<br>천원 공급<br>성능 특성<br>환경<br>프로세스<br>기계적 구조 | <b>40</b><br>41<br>41<br>42<br>42<br>42<br>43<br>43 |

1 문서 정보

## 1.1 경고

| 정보 구조                                                       | 의미                                                                    |
|-------------------------------------------------------------|-----------------------------------------------------------------------|
| ▲ 위험<br>원인(/결과)<br>필요 시 준수하지 않을 경우의 결<br>과(해당 시)<br>▶ 수정 조치 | 위험 상황을 알리는 기호입니다.<br>이 위험 상황을 방지하지 못하면 심각한 인명 피해가 <b>발생합니다</b> .      |
| ▲경고<br>원인(/결과)<br>필요 시 준수하지 않을 경우의 결<br>과(해당 시)<br>▶ 수정 조치  | 위험 상황을 알리는 기호입니다.<br>이 위험 상황을 방지하지 못하면 심각한 인명 피해가 <b>발생할 수 있습니다</b> . |
| ▲주의<br>원인(/결과)<br>필요 시 준수하지 않을 경우의 결<br>과(해당 시)<br>▶ 수정 조치  | 위험 상황을 알리는 기호입니다.<br>이 상황을 방지하지 못하면 경미한 부상이나 중상을 당할 수 있습니다.           |
| 주의<br>원인/상황<br>필요 시 준수하지 않을 경우의 결<br>과(해당 시)<br>▶ 조치/참고     | 재산 피해가 발생할 수 있는 상황을 알리는 기호입니다.                                        |

## 1.2 기호

| i | 추가 정보, 팁 |
|---|----------|

- ✔ 허용 또는 권장됨
- ▶ 허용 또는 권장되지 않음
- 💷 계기 설명서 참조
- 🗎 페이지 참조
- 🖾 그래픽 참조
- ▶ 한 단계의 결과

## 1.3 계기의 기호

⚠─〔〕 계기 설명서 참조

## 1.4 문서

다음 설명서는 이 사용 설명서를 보완하며, 인터넷 제품 페이지에서 찾을 수 있습니다.

📵 기술 정보 Smartec CLD18, TI01080C

📵 위생 애플리케이션용 특별 문서, SD02751C

## 2 기본 안전 지침

## 2.1 작업자 요건

- 측정 시스템의 설치, 시운전, 작동 및 유지보수는 숙련된 기술 인력만 수행할 수 있습니다.
- 기술 인력은 플랜트 오퍼레이터로부터 지정된 작업을 수행하기 위한 허가를 받아야 합니다.
- 전기 연결은 전기 기술자만 수행할 수 있습니다.
- 기술 인력은 이 사용 설명서의 내용을 읽고 숙지해야 하며, 사용 설명서에 명시된 지침 을 준수해야 합니다.
- 측정 개소의 오류는 허가 받은 숙련 인력만 수정할 수 있습니다.

사용 설명서에서 다루지 않는 수리는 제조사 현장이나 서비스 부서에서 직접 수행되 어야 합니다.

### 2.2 용도

이 컴팩트 측정 시스템은 중간에서 높은 전도도를 갖는 액체의 유도성 전도도 측정에 사 용됩니다.

지정된 용도 이외의 목적으로 기기를 사용하면 인력과 전체 측정 시스템의 안전을 위협 할 수 있으므로 허용되지 않습니다.

지정되지 않은 용도로 사용하여 발생하는 손상에 대해서는 제조사가 책임을 지지 않습니 다.

#### 주의

#### 사양을 벗어난 사용!

잘못된 측정, 오작동 및 측정 개소 오류가 발생할 수 있습니다.

- ▶ 사양에 따라서만 제품을 사용하십시오.
- ▶ 명판의 기술 정보에 유의하십시오.

### 2.3 직업 안전

사용자는 다음과 같은 안전 조건을 준수할 책임이 있습니다.

- 설치 가이드라인
- 지역 표준 및 규정

#### 전자파 적합성

- 이 제품은 산업 어플리케이션에 관한 국제 표준에 따라 전자파 적합성 테스트를 받았습 니다.
- 명시된 전자파 적합성은 이 사용 설명서에 따라 연결한 제품에만 적용됩니다.

## 2.4 작동 안전

#### 전체 측정 개소의 시운전 전 유의사항:

- 1. 모든 연결이 올바른지 확인하십시오.
- 2. 전기 케이블과 호스 연결이 손상되지 않았는지 확인하십시오.
- 3. 손상된 제품을 작동하지 말고 우발적인 작동으로부터 제품을 보호하십시오.
- 4. 손상된 제품에 고장 라벨을 붙이십시오.

#### 작동 중 유의사항:

▶ 오류를 수정할 수 없을 경우 제품 사용을 중단하고 우발적인 작동으로부터 제품을 보호하십시오.

### 2.5 제품 안전

이 제품은 최신 안전 요건을 준수하도록 설계되었고 테스트를 받았으며 작동하기에 안전 한 상태로 출고되었습니다. 또한 관련 규정과 국제 표준을 준수합니다.

### 2.6 IT 보안

기기가 설치되고 사용 설명서에 따라 사용하는 경우에만 품질 보증이 적용됩니다. 기기 에는 기기 설정의 부주의한 변경으로부터 기기를 보호하는 보안 메커니즘이 있습니다. 작업자의 보안 기준을 따르고 기기 및 기기 데이터 전송에 추가 보호를 적용하는 IT 보안 은 작업자가 직접 구현해야 합니다.

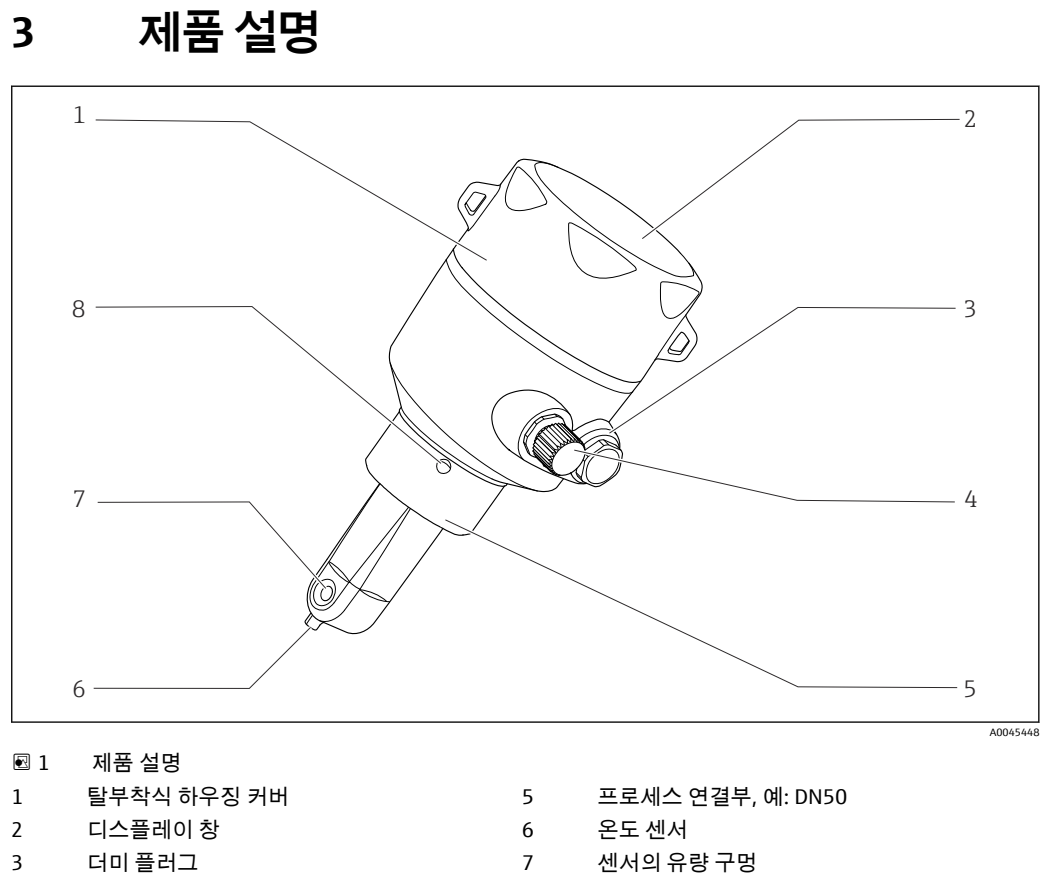

- 4 IO-Link 연결부(M12 소켓)
- 8
  - 누출 구멍

## 4 입고 승인 및 제품 식별

## 4.1 입고 승인

1. 포장물이 손상되지 않았는지 확인하십시오.

- ▶ 포장물이 손상된 경우 공급업체에게 알리십시오. 문제가 해결될 때까지 손상된 포장물을 보관하십시오.
- 2. 구성품이 손상되지 않았는지 확인하십시오.
  - ☞ 구성품이 손상된 경우 공급업체에게 알리십시오. 문제가 해결될 때까지 손상된 구성품을 보관하십시오.
- 3. 누락된 구성품이 있는지 확인하십시오.
   ▶ 주문서와 운송 서류를 비교하십시오.
- 4. 제품을 보관 및 운반할 경우 충격과 습기로부터 보호할 수 있도록 포장하십시오.
   ▶ 최상의 보호 효과를 위해 원래 포장재를 사용하십시오.
  - 허용된 주변 조건을 준수하십시오.

질문이 있으면 공급업체나 지역 세일즈 센터로 문의하십시오.

### 4.2 제품 식별

### 4.2.1 명판

명판은 다음과 같은 계기 정보를 제공합니다.

- 제조사
- 주문 코드
- 확장 주문 코드
- 일련 번호
- 펌웨어 버전
- 주변 및 프로세스 조건
- 입력 및 출력 값
- 측정 범위
- 안전 정보 및 경고
- 보호 등급
- ▶ 주문서와 명판의 정보를 비교하십시오.

### 4.2.2 제품 식별

#### 제품 페이지

www.endress.com/CLD18

#### 주문 코드 설명

- 제품 주문 코드 및 일련 번호 위치:
- 명판 위
- 납품 서류

#### 제품 정보 확인

- 1. www.endress.com을 엽니다.
- 2. 사이트 검색(돋보기)를 불러옵니다.
- 3. 유효한 일련 번호를 입력합니다.
- 4. 검색합니다.
  - ▶ 팝업 창에 제품 구조가 표시됩니다.
- 5. 팝업 창에서 제품 이미지를 클릭합니다.
  - └→ 새 창(Device Viewer)이 열립니다. 이 창에 계기와 관련된 모든 정보와 제품 관 련 문서가 표시됩니다.

#### 제조사 주소

Endress+Hauser Conducta GmbH+Co. KG Dieselstraße 24 D-70839 Gerlingen

## 4.3 제품 구성

제품 구성은 다음과 같습니다.

- 주문한 버전의 Smartec CLD18 측정 시스템
- 사용 설명서 BA02097C

5 설치

## 5.1 설치 조건

### 5.1.1 설치 지침

#### 위생 요건

- ▶ EHEDG의 기준에 따라 쉽게 세척할 수 있도록 장비를 설치하려면 데드 레그(dead leg) 가 없어야 합니다.
- ▶ 데드 레그가 불가피하면 최대한 짧게 유지하십시오. 어떠한 상황에서도 데드 레그 길 이 L이 배관 내경 D에서 장비 엔벨로프 직경 d를 뺀 값을 초과하면 안 됩니다. L ≤ D - d 조건이 적용됩니다.
- ▶ 또한 데드 레그는 자가 배출이 되어야 하기 때문에 제품이나 프로세스 유체가 그 안에 유지되지 않습니다.
- ▶ 탱크 안에서 세척 장치가 데드 레그를 직접 세척하도록 위치해야 합니다.
- ▶ 추가 정보는 EHEDG Doc. 10 및 Position Paper: "Easy cleanable Pipe couplings and Process connections"의 위생 씰 및 설치 관련 권장사항을 참조하십시오.

3-A를 준수하도록 설치하려면 다음 사항에 유의하십시오.

- ▶ 계기 설치 후 위생 무결성이 보장되어야 합니다.
- ▶ 누출 구멍은 계기의 가장 낮은 지점에 위치해야 합니다.
- ▶ 3-A 준수 프로세스 연결부를 사용해야 합니다.

#### 방향

센서가 유체에 완전히 잠겨야 합니다. 센서 주변에 기포가 생기지 않게 하십시오.

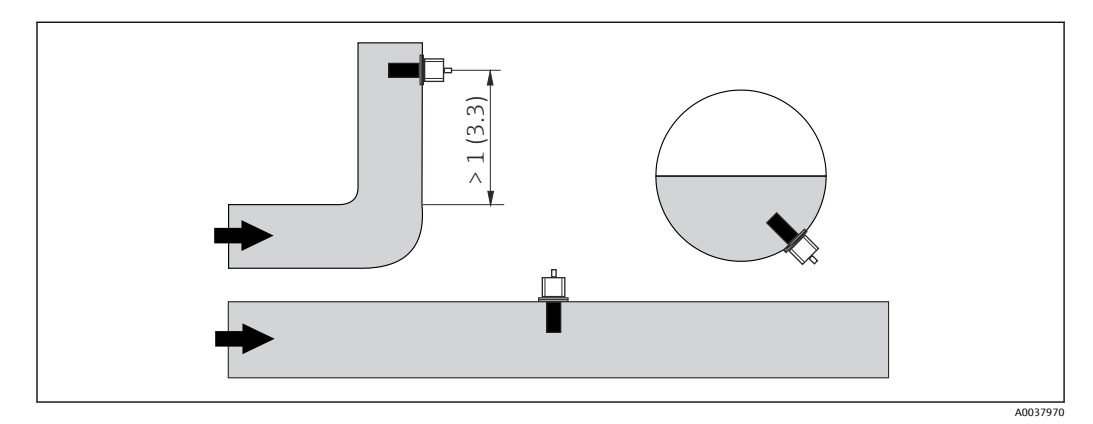

🖻 2 전도도 센서의 방향. 공학 단위: m (ft)

📭 (배관이 구부러진 후) 유량 방향이 변하면 유체에 난류가 발생할 수 있습니다.

- 1. 배관이 구부러진 곳으로부터 최소 1 m (3.3 ft) 거리에 센서를 설치하십시오.
- 설치할 때 유체가 유체 흐름 방향으로 센서의 유량 구멍을 통해 흐르도록 센서를 정 렬하십시오. 센서 헤드가 유체에 완전히 잠겨야 합니다.

설치 계수

밀펴된 설치 조건에서는 벽이 액체의 이온 전류에 영향을 줍니다. 이 영향은 설치 계수에 의해 상쇄됩니다. 측정을 위해 트랜스미터에 설 치 계수를 입력하거나 설치 계수를 곱해 셀 상수를 보정합니다. 설치 계수의 값은 배관 노즐의 직경 및 전도도와 센서와 벽 사이의 거 리 a에 따라 달라집니다.

벽까지의 거리가 충분하면(a > 20 mm, DN 60) 설치 계수를 무시할 수 있습니다(f = 1.00).

벽까지의 거리가 더 짧으면, 전기 절연 배관(f > 1)의 경우 설치 계수 가 증가하고 전기 전도 배관(f < 1)의 경우 설치 계수가 감소합니다. 교정 솔루션을 사용해 측정하거나 다음 도표에서 가까운 근사값을 확 인할 수 있습니다.

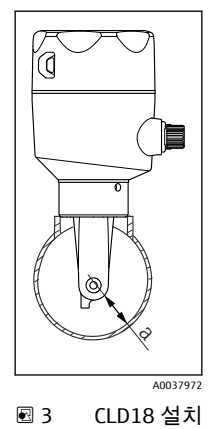

a 벽거리

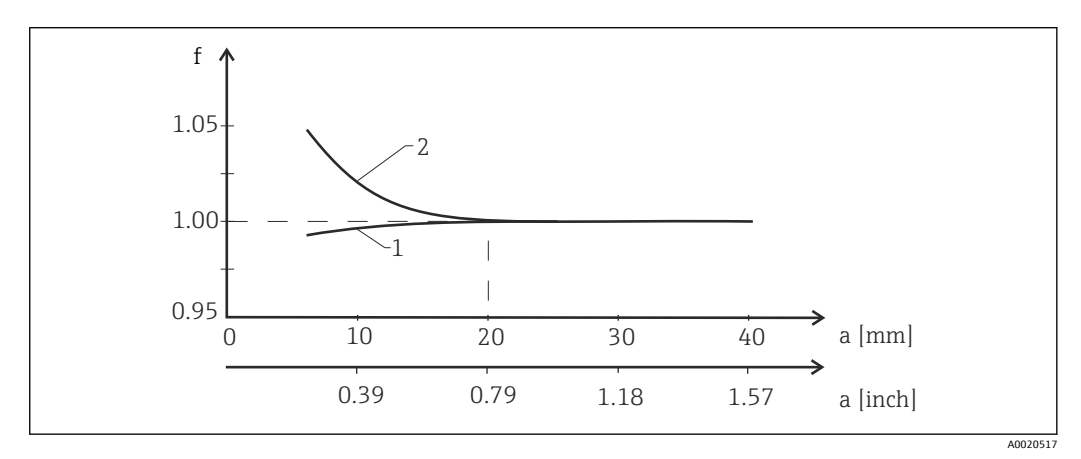

- 🖻 4 설치계수 f와 벽거리 a 사이의 관계
- 1 전기 전도 배관 벽
- 2 전기 절연 배관 벽
- ▶ 하우징이 직사광선에 노출되지 않도록 측정 시스템을 설치하십시오.

### 치수

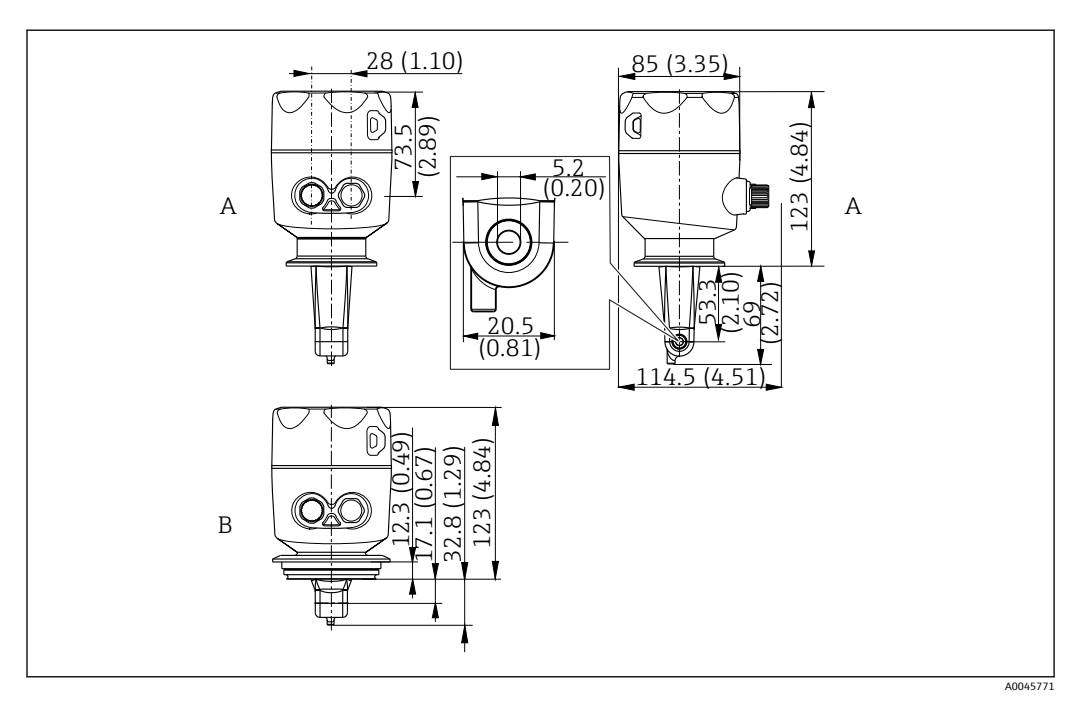

🛃 5 치수 및 버전(예). 공학 단위: mm (in)

А

스테인리스강 하우징 및 ISO 2852 클램프 2" 스테인리스강 하우징 및 Varivent DN 40~125 В

#### 설치 예 5.1.2

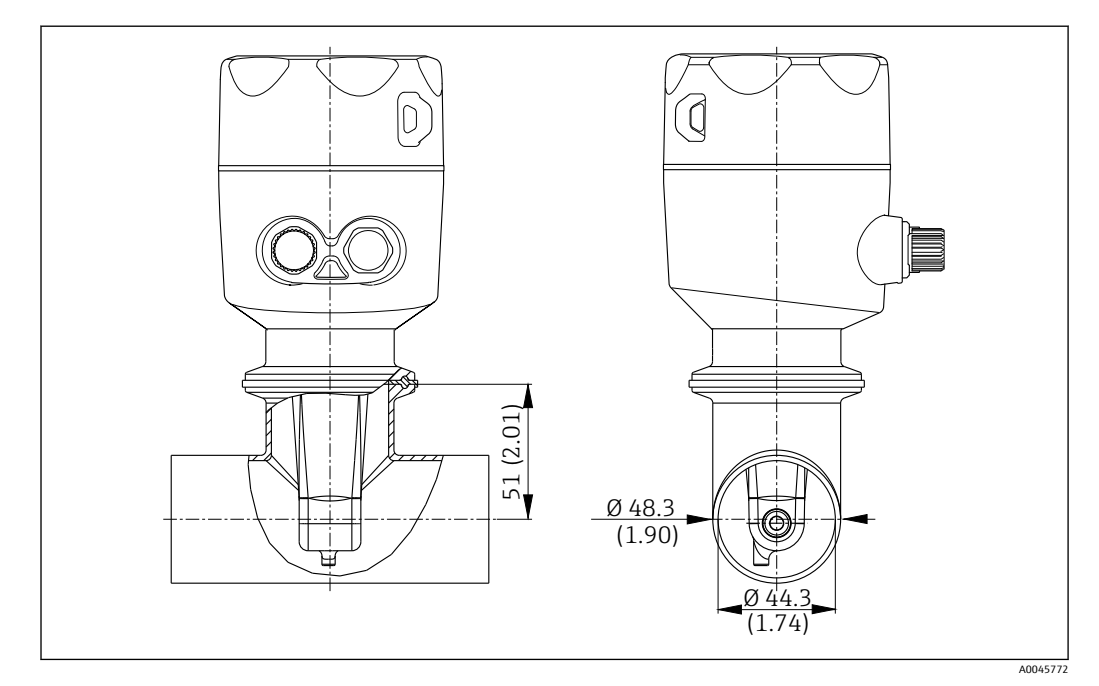

🖸 6 Tri-Clamp 2" 프로세스 연결부를 사용해 DN 40 배관에 설치. 공학 단위: mm (in)

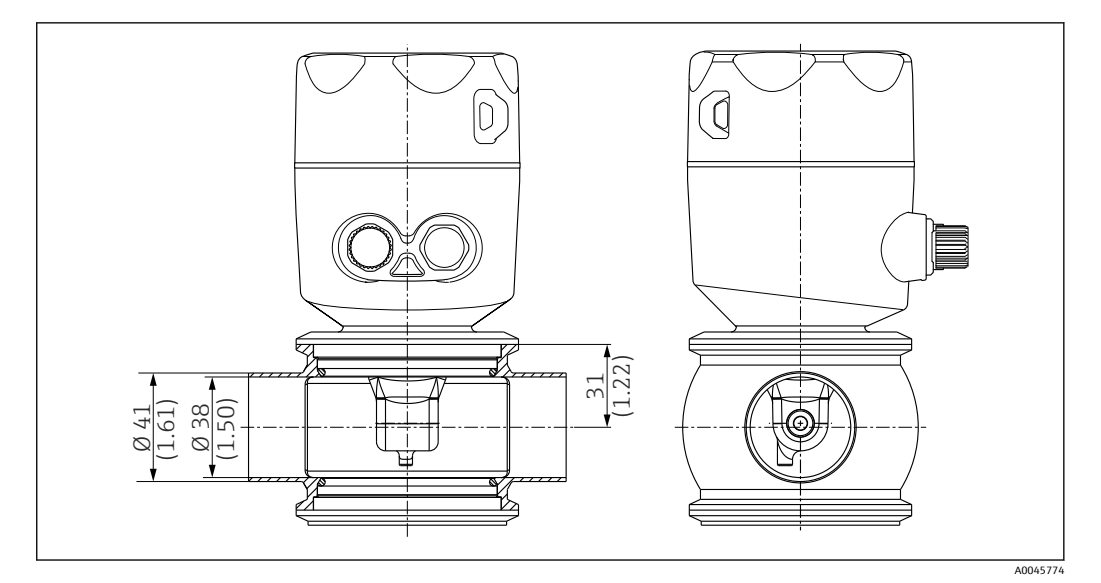

🖻 7 Varivent 프로세스 연결부를 사용해 DN 40 배관에 설치. 공학 단위: mm (in)

## 5.2 컴팩트 계기 설치

- 1. 코일 바디가 유체에 완전히 잠기도록 유체에서의 센서 설치 깊이를 선택하십시오.
- 2. 벽과의 거리에 주의하십시오. (→ 🖻 4, 🗎 11)
- 프로세스 연결부를 통해 배관 노즐이나 탱크 노즐에 직접 컴팩트 계기를 설치하십 시오.
- 4. 1½" 나사 연결부의 경우 테프론 테이프를 사용해 연결부를 밀봉하고 조정 핀 렌치 (DIN 1810, 평면, 크기 45~50 mm (1.77~1.97 in))를 사용해 조이십시오.
- 5. 설치할 때 유체가 유체 흐름 방향으로 센서의 유량 구멍을 통해 흐르도록 컴팩트 계 기를 정렬하십시오. 계기를 정렬할 때 명판의 화살표를 참조하십시오.
- 6. 플랜지를 조이십시오.

## 5.3 설치 후 점검

- 1. 설치 후 컴팩트 기기가 손상되었는지 점검하십시오.
- 2. 컴팩트 기기가 직사광선으로부터 보호되는지 점검하십시오.

# 6 전기 연결

### ▲경고

기기에는 전기가 흐릅니다!

잘못 연결하면 부상을 입거나 사망에 이를 수 있습니다!

- ▶ 전기 연결은 전기 기술자만 수행할 수 있습니다.
- ▶ 전기 기술자는 이 사용 설명서의 내용을 읽고 숙지해야 하며, 사용 설명서에 명시된 지침을 준수해야 합니다.
- ▶ 연결 작업을 시작하기 전에 케이블에 전압이 없음을 확인하십시오.

## 6.1 트랜스미터 연결

### ▲경고

#### 감전 위험이 있습니다!

▶ 24 V 전원 공급 장치를 사용하는 기기의 경우 전원 공급 지점에서 이중 또는 강화 절연 을 통해 위험한 활선으로부터 전원 공급 장치를 절연해야 합니다.

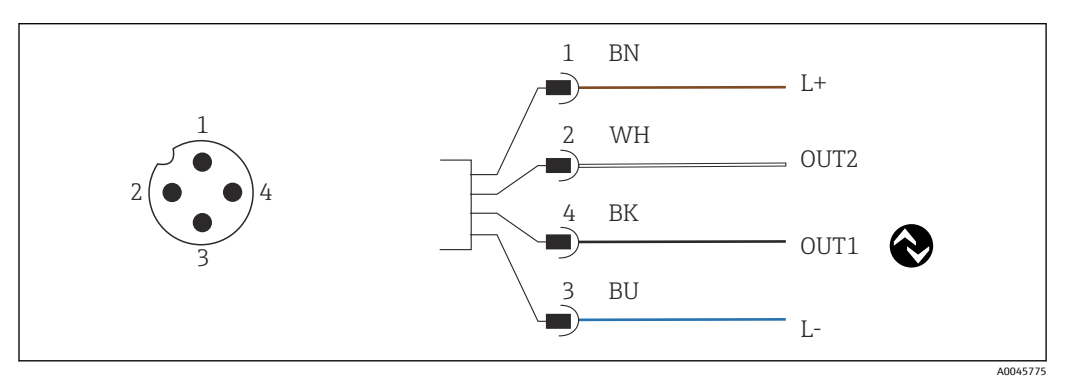

🖻 8 M12 커넥터를 통한 연결(A 코드)

- 1 L+
- 2 OUT2, 전류 출력 0/4~20 mA 3 L-

🎦 전류 출력(OUT2)을 간섭 없이 사용하려면 IO-Link 통신을 끄는 것이 좋습니다.

## 6.2 방진방수 등급 보장

이 설명서에서 다루고 있고 지정 용도에 필요한 기계적 및 전기적 연결만 계기에서 수행 할 수 있습니다.

▶ M12 케이블을 끝까지 조이십시오.

다음과 같은 경우에 이 제품에 승인된 각 보호 유형(불침투성(IP), 전기 안전, EMC 간섭 내성)이 더 이상 보장되지 않습니다.

- 커버가 떨어짐
- M12 케이블이 완전히 조여지지 않음

## 6.3 연결 후 점검

전기 연결을 완료한 후 다음 점검을 수행하십시오.

| 계기상태 및 사양                   | 설명    |
|-----------------------------|-------|
| 트랜스미터와 케이블의 외부가 손상되지 않았습니까? | 육안 검사 |

| 전기연결                                        | 설명    |
|---------------------------------------------|-------|
| 설치된 케이블에 변형 방지 장치를 사용했고 케이블이 꼬이지 않았<br>습니까? | 육안 검사 |

# 7 작동 옵션

## 7.1 작업 메뉴의 구조 및 기능

🛐 이 항목은 로컬 작동에만 적용됩니다.

컴팩트 계기의 기능은 다음 메뉴로 나뉩니다.

| Display     | 계기 디스플레이 설정: 대비, 밝기, 측정값을 번갈아 표시하는 시간 |
|-------------|---------------------------------------|
| Setup       | 계기 설정                                 |
| Calibration | 센서 교정 <sup>1)</sup>                   |
| Diagnostics | 계기 정보, 진단 로그북, 센서 정보, 시뮬레이션           |

1) Smartec CLD18의 에어 세트와 올바른 셀 상수는 공장에서 이미 설정되어 있습니다. 시운전 중에 센서 교 정이 필요하지 않습니다.

## 7.2 로컬 디스플레이를 이용한 작업 메뉴 액세스

🚹 IO-Link를 통해 로컬 작동을 잠그거나 잠금 해제할 수 있습니다.

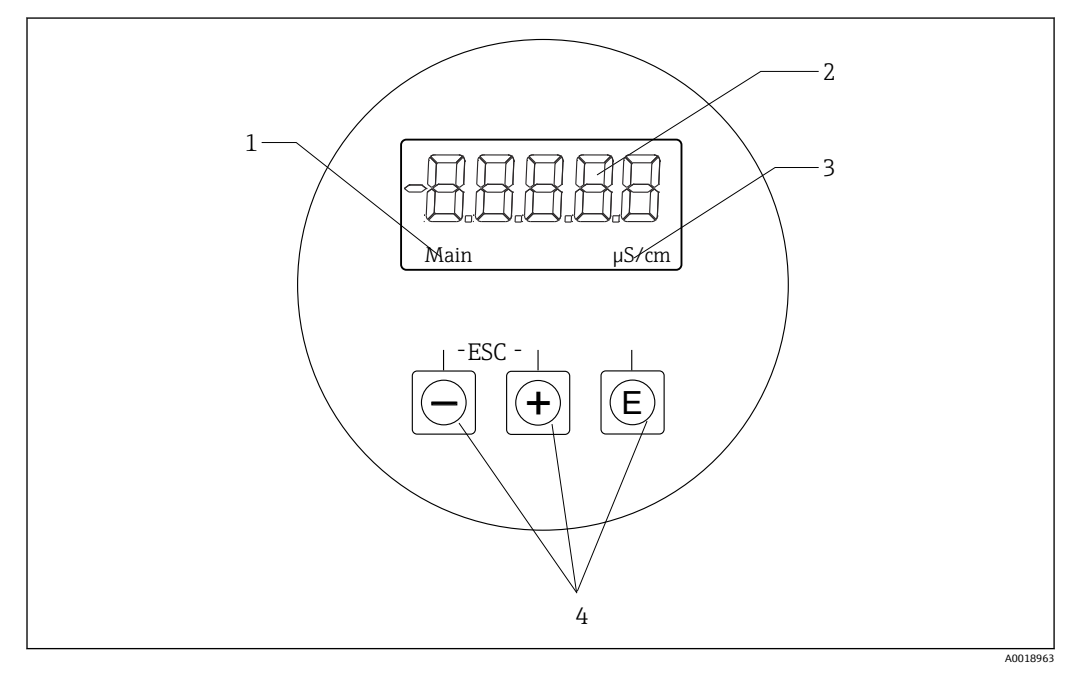

🖻 9 🛛 로컬 디스플레이 및 버튼

- 1 파라미터
- 2 측정값
- 3 단위
- 4 작동 키

오류가 발생하면 계기가 오류와 측정값을 자동으로 번갈아 표시합니다. 언어는 영어입니다.

| E   | <ul> <li> 구성 메뉴를 엽니다.</li> <li> 입력을 확인합니다.</li> <li> 파라미터 또는 하위 메뉴를 선택합니다.</li> </ul> |
|-----|---------------------------------------------------------------------------------------|
| ÷ - | 구성 메뉴 안:<br>▪ 파라미터에 대해 표시된 메뉴 항목 / 문자를 점진적으로 이동합니다.<br>▪ 선택한 파라미터를 변경합니다.             |
|     | 구성 메뉴 밖:<br>모든 활성 채널에 대해 활성화되고 계산된 채널과 최소 및 최대 값을 표시합니다.                              |

#### 메뉴에서 나가기 또는 취소

- 1. 항상 메뉴 하단에 있는 Back을 사용해 메뉴 항목 / 하위 메뉴에서 나갑니다.
- 변경 사항을 저장하지 않고 나가려면 더하기 버튼과 빼기 버튼을 동시에(< 3초) 누 릅니다.

편집 모드의 기호:

| <b></b>  | 입력 승인<br>이 기호를 선택하면 입력이 사용자가 지정한 위치에 적용되고 편집 모드에서 나갑<br>니다.        |
|----------|--------------------------------------------------------------------|
| $\times$ | 입력 거부<br>이 기호를 선택하면 입력이 거부되고 편집 모드에서 나갑니다. 이전에 설정한 텍스<br>트가 유지됩니다. |
| •        | 왼쪽으로 한 단계 이동합니다.<br>이 기호를 선택하면 커서가 왼쪽으로 한 단계 이동합니다.                |
|          | 뒤로 삭제<br>이 기호를 선택하면 커서 위치 왼쪽에 있는 문자가 삭제됩니다.                        |
| С        | 모두 삭제<br>이 기호를 선택하면 전체 입력이 삭제됩니다.                                  |

## 7.3 작업 도구를 이용한 작업 메뉴 액세스

IO-Link 인터페이스는 프로세스 및 진단 데이터에 대한 직접 액세스를 지원하고 사용자는 이 인터페이스를 통해 측정 계기를 구성할 수 있습니다.→ 🗎 20

🗊 IO-Link에 대한 추가 정보: www.io-link.com

# 8 시스템 통합

## 8.1 계기 설명 파일 개요

현장 계기를 디지털 통신 시스템에 통합하려면 IO-Link 시스템에 출력 데이터, 입력 데이 터, 데이터 형식, 데이터 크기, 지원되는 전송 속도 같은 계기 파라미터 설명이 필요합니 다. 이 데이터는 통신 시스템을 시운전할 때 일반 모듈을 통해 IO-Link 마스터로 제공되는 IODD(IO Device Description)에 있습니다.

#### endress.com을 통한 다운로드

- 1. endress.com/download
- 2. 표시된 검색 옵션에서 Device Driver를 선택하십시오.
- 3. **Type**에서 "IO Device Description (IODD)"을 선택하십시오.
- 4. Product Code를 선택하거나 텍스트로 입력하십시오.
  - ☞ 검색 결과 목록이 나타납니다.
- 5. 적절한 버전을 다운로드하십시오.

#### ioddfinder를 통한 다운로드

- 1. ioddfinder.io-link.com
- 2. Manufacturer에서 "Endress+Hauser"를 선택하십시오.
- 4. 적절한 버전을 다운로드하십시오.

## 8.2 계기를 시스템에 통합

| Device ID | 0x020101 (131329) |
|-----------|-------------------|
| Vendor Id | 0x0011 (17)       |

### 8.2.1 프로세스 데이터

| 이름                                                             | 설명                                        | 비트<br>오프셋 | 데이터<br>형식 | 액세스 | 값범위                                                                                                    | 단위  |
|----------------------------------------------------------------|-------------------------------------------|-----------|-----------|-----|----------------------------------------------------------------------------------------------------|-----|
| Process Data Input.Conductivity                                | 실제 전도도                                    | 48        | float32   | r   | 0.0~200.0                                                                                                    | S/m |
| Process Data Input .Temperature                                | 실제 온도                                     | 16        | float32   | r   | -50.0~250.0                                                                                                    | °C  |
| Process Data Input.Condensed<br>status                         | PI 사양에 따른 요약 상태: PA Profile 4.0 요<br>약 상태 | 8         | uint8     | r   | 36 = Failure<br>60 = Functional check<br>120 = Out of specification<br>128 = Good<br>129 = Simulation<br>164 = Maintenance<br>required |     |
| Process Data Input.Active<br>parameter set                     | 측정 범위 전환을 위해 설정된 활성 파라미<br>터              | 4         | boolean   | r   | 0 = Set 1<br>1 = Set 2                                                                                                    |     |
| Process Data Input.Switching<br>Signal Channel 2.2 Temperature | 스위칭 신호 상태 SSC 2.2                         | 3         | boolean   | r   | 0 = False<br>1 = True                                                                                                    |     |
| Process Data Input.Switching<br>Signal Channel 2.1 Temperature | 스위칭 신호 상태 SSC 2.1                         | 2         | boolean   | r   | 0 = False<br>1 = True                                                                                                    |     |

| 이름                                                              | 설명                | 비트<br>오프셋 | 데이터<br>형식 | 액세스 | 값범위                   | 단위 |
|-----------------------------------------------------------------|-------------------|-----------|-----------|-----|-----------------------|----|
| Process Data Input.Switching<br>Signal Channel 1.2 Conductivity | 스위칭 신호 상태 SSC 1.2 | 1         | boolean   | r   | 0 = False<br>1 = True |    |
| Process Data Input.Switching<br>Signal Channel 1.1 Conductivity | 스위칭 신호 상태 SSC 1.1 | 0         | boolean   | r   | 0 = False<br>1 = True |    |

## 8.2.2 식별

| 이름                       | 설명            | 인덱스<br>(hex) | 서브<br>(dec) | 크기<br>(Byte) | 데이터<br>형식 | 액세스 | 값범위 | 기본 설정          | 단위 |
|--------------------------|---------------|--------------|-------------|--------------|-----------|-----|-----|----------------|----|
| Serial number            | 일련 번호         | 0x0015       | 0           | 11           | string    | r   |     |                |    |
| Firmware version         | 펌웨어 버전        | 0x0017       | 0           | 8            | string    | r   |     |                |    |
| Extended ordercode       | 확장 주문 코드      | 0x0103       | 0           | 18           | string    | r   |     |                |    |
| Order Ident              | 주문 코드         | 0x0106       | 0           | 20           | string    | r   |     |                |    |
| Product name             | 제품 이름         | 0x0012       | 0           | 64           | string    | r   |     | Smartec        |    |
| Product text             | 제품 설명         | 0x0014       | 0           | 16           | string    | r   |     | 전도도            |    |
| Vendor name              | 제조사 이름        | 0x0010       | 0           | 16           | string    | r   |     | Endress+Hauser |    |
| Hardware revision        | 하드웨어 버전       | 0x0016       | 0           | 64           | string    | r   |     |                |    |
| ENP version              | 전자 명판의 버전     | 0x0101       | 0           | 8            | string    | r   |     | 02.03.00       |    |
| Application specific tag | 애플리케이션별 계기 ID | 0x0018       | 0           | 16           | string    | r/w |     |                |    |
| Function tag             | 기능 ID         | 0x0019       | 0           | 32           | string    | r/w |     | ***            |    |
| Location tag             | 위치 ID         | 0x001a       | 0           | 32           | string    | r/w |     | ***            |    |
| Device type              | 계기유형          | 0x0100       | 0           | 2            | uint16    | r   |     | 0x95FF         |    |
| Sensor hardware version  | 센서의 하드웨어 버전   | 0x0068       | 0           | 8            | string    | r   |     |                |    |

## 8.2.3 관찰

| 이름                                            | 설명                           | 인덱스<br>(hex) | 서브<br>(dec) | 크기<br>(Byte) | 데이터<br>형식 | 액세스 | 값범위                                                                                                    | 기본 설정 | 단위  |
|-----------------------------------------------|------------------------------|--------------|-------------|--------------|-----------|-----|----------------------------------------------------------------------------------------------------|-------|-----|
| Process Data<br>Input.Conductivity            | 실제 전도도                       | 0x0028       | 1           | 4            | float32   | r   | 0.0~200.0                                                                                                    |       | S/m |
| Process Data<br>Input .Temperature            | 실제 온도                        | 0x0028       | 2           | 4            | float32   | r   | -50.0~250.0                                                                                                    |       | °C  |
| Process Data<br>Input.Condensed<br>status     | PI 사양에 따른 상태 요약              | 0x0028       | 3           | 1            | uint8     | r   | 36 = Failure<br>60 = Functional<br>check<br>120 = Out of<br>specification<br>128 = Good<br>129 =<br>Simulation<br>164 =<br>Maintenance<br>required |       |     |
| Process Data<br>Input.Active<br>parameter set | 측정 범위 전환을 위해 설정<br>된 활성 파라미터 | 0x0028       | 4           | 1            | boolean   | r   | 0 = set 1<br>1 = set 2                                                                                                    |       |     |

| 이름                                                                    | 설명                | 인덱스<br>(hex) | 서브<br>(dec) | 크기<br>(Byte) | 데이터<br>형식 | 액세스 | 값범위                   | 기본 설정 | 단위 |
|-----------------------------------------------------------------------|-------------------|--------------|-------------|--------------|-----------|-----|-----------------------|-------|----|
| Process Data<br>Input.Switching<br>Signal Channel 2.2<br>Temperature  | 스위칭 신호 상태 SSC 2.2 | 0x0028       | 5           | 1            | boolean   | r   | 0 = False<br>1 = True |       |    |
| Process Data<br>Input.Switching<br>Signal Channel 2.1<br>Temperature  | 스위칭 신호 상태 SSC 2.1 | 0x0028       | 6           | 1            | boolean   | r   | 0 = False<br>1 = True |       |    |
| Process Data<br>Input.Switching<br>Signal Channel 1.2<br>Conductivity | 스위칭 신호 상태 SSC 1.2 | 0x0028       | 7           | 1            | boolean   | r   | 0 = False<br>1 = True |       |    |
| Process Data<br>Input.Switching<br>Signal Channel 1.1<br>Conductivity | 스위칭 신호 상태 SSC 1.1 | 0x0028       | 8           | 1            | boolean   | r   | 0 = False<br>1 = True |       |    |

## 8.2.4 파라미터

### Application

| 이름                       | 설명                                           | 인덱스<br>(hex) | 서브<br>(dec) | 크기<br>(Byte) | 데이터<br>형식 | 액세스 | 값범위                                   | 기본 설정     | 단위    |
|--------------------------|----------------------------------------------|--------------|-------------|--------------|-----------|-----|---------------------------------------|-----------|-------|
| Active parameter set     | 활성 파라미터 세트 선택(측<br>정 범위 전환)                  | 0x0070       | 0           | 1            | uint8     | r/w | 0 = Set 1<br>1 = Set 2                | 0         |       |
| Sensor input             |                                              |              |             |              |           |     |                                       |           |       |
| Temperature unit         | 온도 단위 설정. 참고: 실제<br>값 단위는 항상 SI 단위 ℃입<br>니다. | 0x0049       | 0           | 2            | uint16    | r/w | 0 = °C<br>1 = °F                      | 0         |       |
| Cell constant            | 센서의 셀 상수                                     | 0x0046       | 0           | 4            | float32   | r/w | 0.0025~99.99                          | 11.0      | 1/cm  |
| Installation factor      | 설치 위치에 따른 설치 계수                              | 0x0047       | 0           | 4            | float32   | r/w | 0.1 ~ 5.0                             | 1.0       |       |
| Damping main<br>value    | 주 측정 값의 감쇠, 파라미<br>터 세트 1                    | 0x0050       | 0           | 2            | uint16    | r/w | 0~60                                  | 0         | S     |
| Temperature compensation | 온도 보정 켜기/끄기                                  | 0x004a       | 0           | 2            | uint16    | r/w | 0 = Off<br>1 = On                     | 1         |       |
| Alpha coefficient        | 센서의 알파 계수, 파라미터<br>세트 1                      | 0x004b       | 0           | 4            | float32   | r/w | 1.0~20.0                              | 2.1       | %/K   |
| Reference<br>temperature | 알파 계수의 기준 온도. 단위<br>는 온도 단위에 따라 다릅니<br>다.    | 0x004c       | 0           | 4            | float32   | r/w | 10.0~50.0                             | 25.0      | °C    |
| Hold release time        | 홀드 해제를 위한 시간 지연                              | 0x0051       | 0           | 2            | uint16    | r/w | 0~600                                 | 0         | s     |
| Current output           |                                              |              |             |              |           |     |                                       |           |       |
| Current range            | 전류 출력 범위                                     | 0x004d       | 0           | 2            | uint16    | r/w | 0 = Off<br>1 = 4-20 mA<br>2 = 0-20 mA | 1         |       |
| Output 0/4 mA            | 상한 범위 한계, 파라미터<br>세트 1                       | 0x004e       | 0           | 4            | float32   | r/w | 0.0~2000000.0                         | 0.0       | µS/cm |
| Output 20 mA             | 상한 범위 한계, 파라미터<br>세트 1                       | 0x004f       | 0           | 4            | float32   | r/w | 0.0~2000000.0                         | 2000000.0 | µS/cm |

| 이름                                              | 설명                                     | 인덱스<br>(hex) | 서브<br>(dec) | 크기<br>(Byte) | 데이터<br>형식 | 액세스 | 값범위                                                                | 기본 설정     | 단위    |
|-------------------------------------------------|----------------------------------------|--------------|-------------|--------------|-----------|-----|--------------------------------------------------------------------|-----------|-------|
| MRS parameter set 2                             |                                        |              |             |              |           |     |                                                                    |           |       |
| Output 0/4 mA                                   | 하한 범위 한계, 파라미터<br>세트 2                 | 0x005a       | 0           | 4            | float32   | r/w | 0.0~2000000.0                                                      | 0.0       | µS/cm |
| Output 20 mA                                    | 상한 범위 한계, 파라미터<br>세트 2                 | 0x005b       | 0           | 4            | float32   | r/w | 0.0~2000000.0                                                      | 2000000.0 | µS/cm |
| Damping main                                    | 주 측정 값의 감쇠, 파라미<br>터 세트 2              | 0x005c       | 0           | 2            | uint16    | r/w | 0~60                                                               | 0         | 5     |
| Alpha coefficient                               | 센서의 알파 계수, 파라미터<br>세트 2                | 0x005d       | 0           | 4            | float32   | r/w | 1.0~20.0                                                           | 2.1       | %/K   |
| Teach - Single Value                            |                                        |              |             |              |           |     |                                                                    |           |       |
| Teach Select                                    | 티칭할 스위칭 신호 선택                          | 0x003a       | 0           | 1            | uint8     | r/w | 1 = SSC1.1<br>2 = SSC1.2<br>11 = SSC2.1<br>12 = SSC2.2             | 1         |       |
| Teach SP1                                       | 시스템 명령(값 65) "Teach<br>switch point 1" | 0x0002       | 0           | 1            | uint8     | w   |                                                                    |           |       |
| Teach SP2                                       | 시스템 명령(값 66) "Teach<br>switch point 2" | 0x0002       | 0           | 1            | uint8     | w   |                                                                    |           |       |
| Teach Result.State                              | 트리거된 시스템 명령의 결<br>과                    | 0x003b       | 1           | 1            | uint8     | r   |                                                                    | 0         |       |
| Switching Signal<br>Channel 1.1<br>Conductivity |                                        |              |             |              |           |     |                                                                    |           |       |
| SSC1.1 Param.SP1                                | 전도도를 위한 스위칭 신호<br>SSC1.1의 스위치 포인트 1    | 0x003c       | 1           | 4            | float32   | r/w | 0.0~2000000.0                                                      | 1000000.0 | µS/cm |
| SSC1.1 Param.SP2                                | 전도도를 위한 스위칭 신호<br>SSC1.1의 스위치 포인트 2    | 0x003c       | 2           | 4            | float32   | r/w | 0.0~2000000.0                                                      | 200.0     | µS/cm |
| SSC1.1<br>Config.Logic                          | 전도도를 위한 반전 스위칭<br>신호 SSC1.1의 로직        | 0x003d       | 1           | 1            | uint8     | r/w | 0 = High active<br>1 = Low active                                  | 0         |       |
| SSC1.1<br>Config.Mode                           | 전도도를 위한 스위칭 신호<br>SSC1.1의 모드           | 0x003d       | 2           | 1            | uint8     | r/w | 0 = Deactivated<br>1 = Single point<br>2 = Window<br>3 = Two-point | 0         |       |
| SSC1.1 Config.Hyst                              | 전도도를 위한 스위칭 신호<br>SSC1.1의 히스테리시스       | 0x003d       | 3           | 4            | float32   | r/w | 0.0~2000000.0                                                      | 10.0      |       |
| Switching Signal<br>Channel 1.2<br>Conductivity |                                        |              |             |              |           |     |                                                                    |           |       |
| SSC1.2 Param.SP1                                | 전도도를 위한 스위칭 신호<br>SSC1.2의 스위치 포인트 1    | 0x003e       | 1           | 4            | float32   | r/w | 0.0~2000000.0                                                      | 1000000.0 | µS/cm |
| SSC1.2 Param.SP2                                | 전도도를 위한 스위칭 신호<br>SSC1.2의 스위치 포인트 2    | 0x003e       | 2           | 4            | float32   | r/w | 0.0~2000000.0                                                      | 200.0     | µS/cm |
| SSC1.2<br>Config.Logic                          | 전도도를 위한 반전 스위칭<br>신호 SSC1.2의 로직        | 0x003f       | 1           | 1            | uint8     | r/w | 0 = High active<br>1 = Low active                                  | 0         |       |
| SSC1.2<br>Config.Mode                           | 전도도를 위한 스위칭 신호<br>SSC1.2의 모드           | 0x003f       | 2           | 1            | uint8     | r/w | 0 = Deactivated<br>1 = Single point<br>2 = Window<br>3 = Two-point | 0         |       |
| SSC1.2 Config.Hyst                              | 전도도를 위한 스위칭 신호<br>SSC1.2의 히스테리시스       | 0x003f       | 3           | 4            | float32   | r/w | 0.0~2000000.0                                                      | 10.0      |       |

| 이름                                             | 설명                                                                      | 인덱스<br>(hex) | 서브<br>(dec) | 크기<br>(Byte) | 데이터<br>형식 | 액세스 | 값범위                                                                | 기본설정  | 단위  |
|------------------------------------------------|-------------------------------------------------------------------------|--------------|-------------|--------------|-----------|-----|--------------------------------------------------------------------|-------|-----|
| Switching Signal<br>Channel 2.1<br>Temperature |                                                                         |              |             |              |           |     |                                                                    |       |     |
| SSC2.1 Param.SP1                               | 온도를 위한 스위칭 신호<br>SSC2.1의 스위치 포인트 1                                      | 0x400c       | 1           | 4            | float32   | r/w | -50.0~250.0                                                        | 130.0 | °C  |
| SSC2.1 Param.SP2                               | 온도를 위한 스위칭 신호<br>SSC2.2의 스위치 포인트 2                                      | 0x400c       | 2           | 4            | float32   | r/w | -50.0~250.0                                                        | -10.0 | °C  |
| SSC2.1<br>Config.Logic                         | 온도를 위한 반전 스위칭 신<br>호 SSC2.1의 로직                                         | 0x400d       | 1           | 1            | uint8     | r/w | 0 = High active<br>1 = Low active                                  | 0     |     |
| SSC2.1<br>Config.Mode                          | 온도를 위한 스위칭 신호<br>SSC2.1의 모드                                             | 0x400d       | 2           | 1            | uint8     | r/w | 0 = Deactivated<br>1 = Single point<br>2 = Window<br>3 = Two-point | 0     |     |
| SSC2.1 Config.Hyst                             | 온도를 위한 스위칭 신호<br>SSC2.1의 히스테리시스                                         | 0x400d       | 3           | 4            | float32   | r/w | 0.0~300.0                                                          | 0.5   |     |
| Switching Signal<br>Channel 2.2<br>Temperature |                                                                         |              |             |              |           |     |                                                                    |       |     |
| SSC2.2 Param.SP1                               | 온도를 위한 스위칭 신호<br>SSC2.2의 스위치 포인트 1                                      | 0x400e       | 1           | 4            | float32   | r/w | -50.0~250.0                                                        | 130.0 | °C  |
| SSC2.2 Param.SP2                               | 온도를 위한 스위칭 신호<br>SSC2.2의 스위치 포인트 2                                      | 0x400e       | 2           | 4            | float32   | r/w | -50.0~250.0                                                        | -10.0 | °C  |
| SSC2.2<br>Config.Logic                         | 온도를 위한 반전 스위칭 신<br>호 SSC2.2의 로직                                         | 0x400f       | 1           | 1            | uint8     | r/w | 0 = High active<br>1 = Low active                                  | 0     |     |
| SSC2.2<br>Config.Mode                          | 온도를 위한 스위칭 신호<br>SSC2.2의 모드                                             | 0x400f       | 2           | 1            | uint8     | r/w | 0 = Deactivated<br>1 = Single point<br>2 = Window<br>3 = Two-point | 0     |     |
| SSC2.2 Config.Hyst                             | 온도를 위한 스위칭 신호<br>SSC2.2의 히스테리시스                                         | 0x400f       | 3           | 4            | float32   | r/w | 0.0~300.0                                                          | 0.5   |     |
| Process check                                  |                                                                         |              |             |              |           |     |                                                                    |       |     |
| Function                                       | 프로세스 제어 기능 설정. 이<br>기능은 측정 신호의 정체를<br>검사합니다. 기간 및 관찰 폭<br>을 설정할 수 있습니다. | 0x0057       | 0           | 2            | uint16    | r/w | 0 = Off<br>1 = On                                                  | 0     |     |
| Duration                                       | 기간 설정                                                                   | 0x0058       | 0           | 2            | uint16    | r/w | 1~240                                                              | 60    | min |
| Observation width                              | 관찰 폭 설정                                                                 | 0x0059       | 0           | 4            | float32   | r/w | 0.01~2.0                                                           | 0.5   | %   |
| Manual hold                                    |                                                                         |              |             |              |           |     |                                                                    |       |     |
| Hold active                                    | 수동 홀드 설정. 이 기능은<br>교정 또는 세척 중에 출력을<br>안정적으로 유지하는 데 사<br>용할 수 있습니다.      | 0x0056       | 0           | 2            | uint16    | r/w | 0 = Off<br>1 = On                                                  | 0     |     |

#### 스위칭 신호

스위칭 신호는 측정값의 제한 위반을 모니터링하는 간단한 방법을 제공합니다. 각 스위칭 신호는 프로세스 값에 명확하게 할당되고 상태를 제공합니다. 이 상태는 프로 세스 데이터(프로세스 데이터 링크)와 함께 전송됩니다. 이 상태의 스위칭 동작은 "Switching Signal Channel"(SSC)의 설정 파라미터를 사용해 설정됩니다. 스위치 포인트 SP1 및 SP2의 수동 설정 외에도 "Teach" 메뉴에서 티치 메커니즘을 사용할 수 있습니다. 이는 시스템 명령을 통해 선택한 SSC에 각각의 현재 프로세스 값을 기록하는 데 사용됩니 다. 다음은 선택할 수 있는 모드의 다양한 동작을 설명합니다. "Logic" 파라미터는 항상 "High active"입니다. 로직이 반전되어야 하는 경우 "Logic" 파라미터를 "Low active"로 설정 할 수 있습니다.

#### 모드 Single Point

SP2는 이 모드에서 사용되지 않습니다.

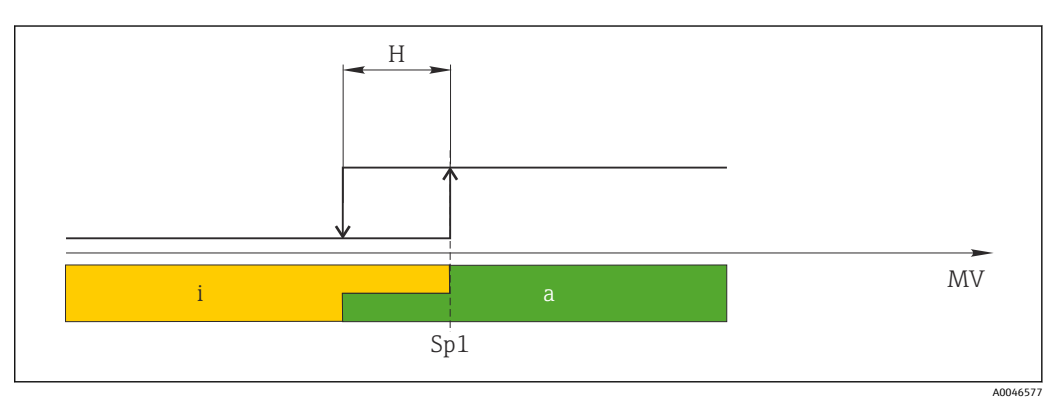

🗷 10 SSC, Single Point

H 히스테리시스

Sp1 스위치 포인트 1

mV 측정값

i 비활성(주황색)

a 활성(녹색)

#### 모드 Window

SP<sub>hi</sub>는 항상 SP1 또는 SP2 중 더 높은 값에 해당하고 SP<sub>lo</sub>는 항상 더 낮은 값에 해당합니다.

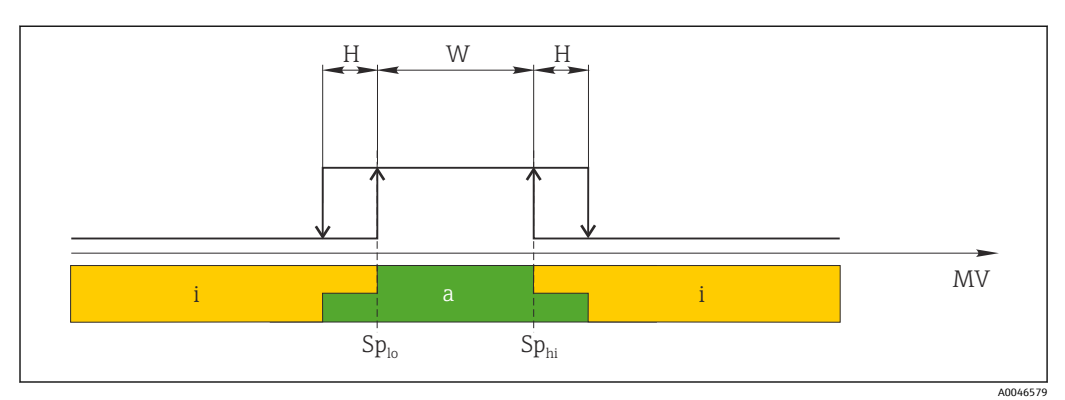

🗷 11 SSC, Window

H 히스테리시스

W 윈도우

Sp<sub>lo</sub> 측정값이 더 낮은 스위치 포인트

Sp<sub>hi</sub> 측정값이 더 높은 스위치 포인트

MV 측정값

i 비활성(주황색)

a 활성(녹색)

#### 모드 Two-point

SP<sub>hi</sub>는 항상 SP1 또는 SP2 중 더 높은 값에 해당하고 SP<sub>lo</sub>는 항상 더 낮은 값에 해당합니다. 히스테리시스는 사용되지 않습니다.

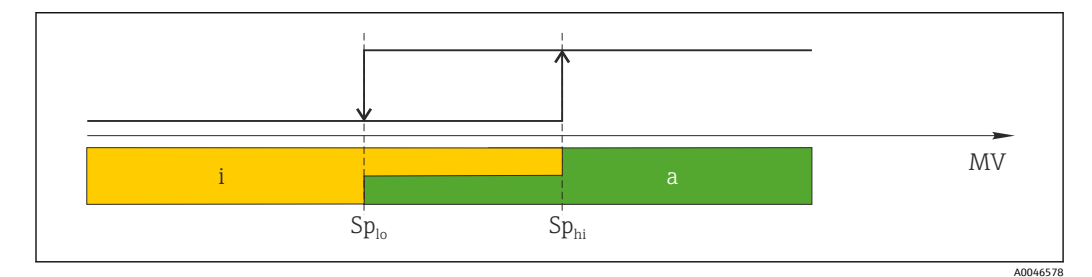

🖻 12 SSC, Two-Point

Sp<sub>lo</sub> 측정값이 더 낮은 스위치 포인트 Sp<sub>hi</sub> 측정값이 더 높은 스위치 포인트 MV 측정값 i 비활성(주황색)

a 활성(녹색)

#### System

| 이름                | 설명                                                                                                    | 인덱스<br>(hex) | 서브<br>(dec) | 크기<br>(Byte) | 데이터<br>형식 | 액세스 | 값범위                                       | 기본설정 | 단위 |
|-------------------|----------------------------------------------------------------------------------------------------|--------------|-------------|--------------|-----------|-----|-------------------------------------------|------|----|
| Operating time    | 작동 시간, 분해능: 0.5시간                                                                                       | 0x0069       | 0           | 4            | float32   | r   |                                           |      | h  |
| Display           |                                                                                                    |              |             |              |           |     |                                           |      |    |
| Local operation   | 로컬 작동 활성화/비활성화                                                                                          | 0x000c       | 0           | 2            | uint16    | r/w | 0 = On<br>8 = Off                         | 0    |    |
| Contrast          | 디스플레이 대비: 0 = 저, 6<br>= 고                                                                               | 0x0053       | 0           | 2            | uint16    | r/w | 0 = 1<br>1 = 2                            | 3    |    |
| Brightness        | 디스플레이 대비: 0 = 저, 6<br>= 고                                                                               | 0x0054       | 0           | 2            | uint16    | r/w | 2 = 3<br>3 = 4<br>4 = 5<br>5 = 6<br>6 = 7 | 5    |    |
| Alternating time  | 디스플레이에서 전도도 값<br>과 온도 값 사이를 전환하기<br>전에 경과하는 시간. 0으로<br>설정하면 디스플레이에 값<br>이 번갈아 표시되지 않습니<br>다.            | 0x0055       | 0           | 2            | uint16    | r/w | 0 = 0 s<br>1 = 3 s<br>2 = 5 s<br>3 = 10 s | 2    | S  |
| Restart device    |                                                                                                    |              |             |              |           |     |                                           |      |    |
| Please confirm    | 시스템 명령(값 128)                                                                                           | 0x0002       | 0           | 2            |           | w   |                                           |      |    |
| Application Reset | 애플리케이션별 계기 구성<br>을 기본값에 설정합니다(계<br>기를 재시작하지 않음).                                                        |              |             |              |           |     |                                           |      |    |
| Please confirm    | 시스템 명령(값 129)                                                                                           | 0x0002       | 0           | 2            |           | w   |                                           |      |    |
| Factory default   | 계기 설정을 기본값으로 설<br>정합니다. 계기가 자동으로<br>다시 시작됩니다.                                                           |              |             |              |           |     |                                           |      |    |
| Please confirm    | 시스템 명령(값 130)                                                                                           | 0x0002       | 0           | 2            |           | w   |                                           |      |    |
| Back to Box       | 계기 설정을 기본값으로 설<br>정합니다. 계기가 현재 사이<br>클을 기다립니다. 이는 마스<br>터에 있는 DataStorage<br>Backup을 덮어쓰지 않음을<br>의미합니다. |              |             |              |           |     |                                           |      |    |
| Please confirm    | 시스템 명령(값 131)                                                                                           | 0x0002       | 0           | 1            |           | w   |                                           |      |    |

### 8.2.5 진단

### 진단 설정

| 이름                        | 설명                              | 인덱스<br>(hex) | 서브<br>(dec) | 크기<br>(Byte) | 데이터<br>형식 | 액세스 | 값범위                                                                                                    | 기본 설정                                                                                                    | 단위 |
|---------------------------|---------------------------------|--------------|-------------|--------------|-----------|-----|----------------------------------------------------------------------------------------------------|----------------------------------------------------------------------------------------------------|----|
| Device status             | 계기 상태                           | 0x0024       | 0           | 1            | uint8     | r   | 0 = Device is OK<br>1 =<br>Maintenance<br>required<br>2 = Out of<br>specification<br>3 = Function test<br>4 = Error | 0                                                                                                    |    |
| Detailed device<br>status | 현재 보류 중인 이벤트<br>(→ 晉 27)        | 0x0025       | 0           | 15           | uint8     | r   |                                                                                                    | 0x00, 0x00,<br>0x00, 0x00,<br>0x00, 0x00,<br>0x00, 0x00,<br>0x00, 0x00,<br>0x00, 0x00,<br>0x00, 0x00,<br>0x00, 0x00, |    |
| Current diagnostic        | 현재 우선 순위가 지정된 진<br>단 메시지의 진단 코드 | 0x0104       | 0           | 2            | uint16    | r   |                                                                                                    | 0                                                                                                    |    |
| Last diagnostic           | 표시할 마지막 진단 메시지<br>의 진단 코드       | 0x0105       | 0           | 2            | uint16    | r   |                                                                                                    |                                                                                                    |    |

### **Diagnostics logbook**

| 이름           | 설명       | 인덱스<br>(hex) | 서브<br>(dec) | 크기<br>(Byte) | 데이터<br>형식 | 액세스 | 값범위 | 기본 설정 | 단위 |
|--------------|----------|--------------|-------------|--------------|-----------|-----|-----|-------|----|
| Diagnostic 1 | 로그북 항목 1 | 0x005e       | 0           | 20           | string    | r   |     |       |    |
| Diagnostic 2 | 로그북 항목 2 | 0x005f       | 0           | 20           | string    | r   |     |       |    |
| Diagnostic 3 | 로그북 항목 3 | 0x0060       | 0           | 20           | string    | r   |     |       |    |
| Diagnostic 4 | 로그북 항목 4 | 0x0061       | 0           | 20           | string    | r   |     |       |    |
| Diagnostic 5 | 로그북 항목 5 | 0x0062       | 0           | 20           | string    | r   |     |       |    |
| Diagnostic 6 | 로그북 항목 6 | 0x0063       | 0           | 20           | string    | r   |     |       |    |

#### Sensor

| 이름                         | 설명                  | 인덱스<br>(hex) | 서브<br>(dec) | 크기<br>(Byte) | 데이터<br>형식 | 액세스 | 값범위 | 기본 설정 | 단위    |
|----------------------------|---------------------|--------------|-------------|--------------|-----------|-----|-----|-------|-------|
| Operation time<br>> 80 °C  | 작동 시간 > 80 ℃        | 0x006a       | 0           | 4            | float32   | r   |     |       | h     |
| Operation time<br>> 120 °C | 작동 시간 > 120 ℃       | 0x006b       | 0           | 4            | float32   | r   |     |       | h     |
| Maximal conductivity       | 최대 전도도              | 0x006c       | 0           | 4            | float32   | r   |     |       | µS/cm |
| Maximal<br>temperature     | 최대 온도               | 0x006d       | 0           | 4            | float32   | r   |     |       | °C    |
| Calibration counter        | Calibration counter | 0x006e       | 0           | 4            | uint32    | r   |     |       |       |
| Cell constant              | 지정된 셀 상수            | 0x006f       | 0           | 4            | float32   | r   |     |       | 1/cm  |

#### Simulation

| 이름                               | 설명                           | 인덱스<br>(hex) | 서브<br>(dec) | 크기<br>(Byte) | 데이터<br>형식 | 액세스 | 값범위                                                                                                 | 기본 설정  | 단위    |
|----------------------------------|------------------------------|--------------|-------------|--------------|-----------|-----|----------------------------------------------------------------------------------------------------|--------|-------|
| Current output                   | 전류 출력 시뮬레이션의 선<br>택 스위치      | 0x0064       | 0           | 2            | uint16    | r/w | 0 = Off<br>1 = 0 mA<br>2 = 3.6 mA<br>3 = 4 mA<br>4 = 10 mA<br>5 = 12 mA<br>6 = 20 mA<br>7 = 21.5 mA | 0      |       |
| IO-Link process value simulation | IO-Link 프로세스 값 시뮬레<br>이션 설정  | 0x0065       | 0           | 2            | uint16    | r/w | 0 = 꺼짐, 1 = 켜<br>짐                                                                                  | 0      |       |
| IO-Link conductivity value       | IO-Link를 통해 시뮬레이션<br>된 전도도 값 | 0x0066       | 0           | 4            | float32   | r/w | 0.0~2500000.0                                                                                       | 1000.0 | µS/cm |
| IO-Link temperature value        | IO-Link를 통해 시뮬레이션<br>된 온도 값  | 0x0067       | 0           | 4            | float32   | r/w | -100.0~300.0                                                                                        | 25.0   | °C    |

#### **Smart Sensor Descriptor**

| 이름                                | 설명                        | 인덱스<br>(hex) | 서브<br>(dec) | 크기<br>(Byte) | 데이터<br>형식 | 액세스 | 값범위 | 기본 설정 | 단위  |
|-----------------------------------|---------------------------|--------------|-------------|--------------|-----------|-----|-----|-------|-----|
| Conductivity                      |                           |              |             |              |           |     |     |       |     |
| Conductivity<br>Descr.Lower limit | 프로세스 데이터 하한               | 0x4080       | 1           | 4            | float32   | r   |     | 0.0   | S/m |
| Conductivity<br>Descr.Upper limit | 프로세스 데이터 상한               | 0x4080       | 2           | 4            | float32   | r   |     | 200.0 | S/m |
| Conductivity<br>Descr.Unit        | 프로세스 데이터 단위 1299<br>= S/m | 0x4080       | 3           | 2            | int16     | r   |     | 1299  |     |
| Conductivity<br>Descr.Scale       | 프로세스 데이터 보정 계수            | 0x4080       | 4           | 1            | int8      | r   |     | 0     |     |
| Temperature                       |                           |              |             |              |           |     |     |       |     |
| Temperature<br>Descr.Lower limit  | 프로세스 데이터 하한               | 0x4081       | 1           | 4            | float32   | r   |     | -50.0 | °C  |
| Temperature<br>Descr.Upper limit  | 프로세스 데이터 상한               | 0x4081       | 2           | 4            | float32   | r   |     | 250.0 | °C  |
| Temperature<br>Descr.Unit         | 프로세스 데이터 단위 1001<br>=℃    | 0x4081       | 3           | 2            | int16     | r   |     | 1001  |     |
| Temperature<br>Descr.Scale        | 프로세스 데이터 보정 계수            | 0x4081       | 4           | 1            | int8      | r   |     | 0     |     |

### 진단 메시지

| Namur<br>등급 | 번호  | 이벤트<br>코드 | 요약상태       | PV 상태 | 계기 상태 | 이름                              | 해결 방법                                                                | 표시 텍스트       |
|-------------|-----|-----------|------------|-------|-------|---------------------------------|----------------------------------------------------------------------|--------------|
| F           | 22  | 0x1820    | 0b00100100 | false | 4     | Temperature sensor<br>broken    | ▶ 서비스 팀에 연락하십<br>시오.                                                 | Temp. sensor |
| F           | 61  | 0x1821    | 0b00100100 | false | 4     | Sensor electronics<br>defective | ▶ 서비스 팀에 연락하십<br>시오.                                                 | Sens.el.     |
| F           | 100 | 0x1822    | 0b00100100 | false | 4     | Sensor not<br>communicating     | <ol> <li>센서 연결을 점검하<br/>십시오.</li> <li>서비스 팀에 연락하<br/>십시오.</li> </ol> | Sens.com     |

| Namur<br>등급 | 번호  | 이벤트<br>코드 | 요약상태       | PV 상태 | 계기상태 | 이름                                  | 해결방법                                                                                                    | 표시 텍스트        |
|-------------|-----|-----------|------------|-------|------|-------------------------------------|----------------------------------------------------------------------------------------------------|---------------|
| F           | 130 | 0x1823    | 0b00100100 | false | 4    | No conductivity                     | 센서가 공기 중에 있거나 결<br>함이 있음<br>1. 센서 설치를 점검하<br>십시오.<br>2. 서비스 팀에 연락하<br>십시오.                                                    | Sensor supply |
| F           | 152 | 0x1824    | 0b00100100 | false | 4    | No calibration data available       | ▶ 에어 세트를 교정하십<br>시오.                                                                                                    | No airset     |
| F           | 241 | 0x1825    | 0b00100100 | false | 4    | Unspecific software<br>failure      | <ol> <li>계기를 다시 시작하<br/>십시오.</li> <li>"back-to-box" 명령을<br/>실행하거나 기본 설<br/>정을 복원하십시오.</li> <li>서비스 팀에 연락하<br/>십시오.</li> </ol> | Int.SW        |
| F           | 243 | 0x1826    | 0b00100100 | false | 4    | Unspecific hardware<br>failure      | <ol> <li>계기를 다시 시작하<br/>십시오.</li> <li>"back-to-box" 명령을<br/>실행하거나 기본 설<br/>정을 복원하십시오.</li> <li>서비스 팀에 연락하<br/>십시오.</li> </ol> | Int.HW        |
| F           | 419 | 0x1856    | 0600100100 | false | 4    | The Back-To-Box command is executed | <ol> <li>기다리십시오.</li> <li>계기를 다시 시작하<br/>십시오.</li> </ol>                                                                      | Back to Box   |
| F           | 904 | 0x1827    | 0600100100 | false | 4    | Process check system                | 측정 신호가 장기간 변하지<br>않음<br>1. 센서 설치를 점검하<br>십시오.<br>2. 센서가 유체에 잠겼<br>는지 확인하십시오.<br>3. 계기를 다시 시작하<br>십시오.                         | Process check |
| С           | 107 | 0x1828    | 0b10000001 | true  | 3    | Sensor calibration active           | ▶ 기다리십시오.                                                                                                    | Calib. active |
| C           | 216 | 0x1829    | 0b10000001 | true  | 3    | Hold function active                | ▶ 홀드를 비활성화하십시<br>오.                                                                                                    | Hold active   |
| C           | 848 | 0x8c01    | Ob1000001  | true  | 3    | Simulation active                   | ▶ 작동 모드를 확인하십<br>시오.                                                                                                    | Simulate      |
| 5           | 144 | 0x182A    | 0b01111000 | true  | 2    | Conductivity out of range           | <ol> <li>첼 상수를 확인하십<br/>시오.</li> <li>설치 계수를 확인하<br/>십시오.</li> </ol>                                                           | PV range      |
| S           | 146 | 0x182B    | 0b01111000 | true  | 2    | Temperature out of range            | ▶ 프로세스 온도를 확인<br>하십시오.                                                                                                    | TmpRange      |
| S           | 460 | 0x182C    | 0b01111000 | true  | 2    | Measured value<br>below limit       | ▶ 출력 설정을 확인하십<br>시오.                                                                                                    | Output low    |
| S           | 461 | 0x182D    | 0b01111000 | true  | 2    | Measured value<br>above limit       | ▶ 출력 설정을 확인하십<br>시오.                                                                                                    | Output high   |
| М           | 500 | 0x182E    | 0b10100100 | true  | 1    | Sensor calibration<br>aborted       | 주요 측정값 변동<br>▶ 센서 설치를 점검하십<br>시오.                                                                                             | Not stable    |

## 9 시운전

## 9.1 계기 켜기

처음으로 트랜스미터를 켜기 전에 트랜스미터의 작동을 숙지하십시오.
 ▶ 전원을 켠 후 계기가 자체 테스트를 수행하고 측정 모드로 들어갑니다.

2. Setup: 처음으로 계기를 시운전할 때 다음 지침을 따라 계기를 설정하십시오.

## 9.2 계기 설정

🚹 이 항목은 로컬 작동에만 적용됩니다. IO-Link를 통한 작동: → 🗎 18.

### 9.2.1 디스플레이 설정(Display 메뉴)

- ▶ 하위 메뉴가 표시됩니다.
- 2. 🗉 또는 🖃: 하위 메뉴를 이동합니다.
- 3. **Display**를 선택하고 엽니다(匡).
- 4. 메뉴 구조에서 한 단계 위로 이동하려면 각 메뉴 하단에 있는 Back 옵션을 사용합니다.

| 파라미터             | 가능한 설정                        | 설명                                                 |
|------------------|-------------------------------|----------------------------------------------------|
| Contrast         | 1~7<br>기본값: <b>4</b>          | 디스플레이 대비 설정                                        |
| Brightness       | 1~7<br>기본값: <b>6</b>          | 디스플레이 밝기 설정                                        |
| Alternating time | 0, 3, 5, 10초<br>기본값: <b>5</b> | 두 측정값을 번갈아 표시하는 시간<br>0은 디스플레이에 값이 번갈아 표시되지 않음을 의미 |

#### 9.2.2 메인 메뉴

☞ 하위 메뉴가 표시됩니다.

- 3. Setup를 선택하고 엽니다(E).
- 4. 메뉴 구조에서 한 단계 위로 이동하려면 각 메뉴 하단에 있는 Back 옵션을 사용합니다.

기본 설정은 굵게 표시됩니다.

| 파라미터          | 가능한 설정                            | 설명                                                                    |
|---------------|-----------------------------------|-----------------------------------------------------------------------|
| Current range | <b>4-20 mA</b><br>0-20 mA<br>Off  | ▶ 전류 범위를 선택합니다.                                                       |
| Out 0/4 mA    | 0~2000000 μS/cm<br><b>0 μS/cm</b> | <ul> <li>최소 전류 값(0/4 mA)이 트랜스미터 출력에 존재할 때의 측정값을<br/>입력합니다.</li> </ul> |
| Out 20 mA     | 0~2000000 μS/cm<br>2000000 μS/cm  | ▶ 최대 전류 값(20 mA)이 트랜스미터 출력에 존재할 때의 측정값을<br>입력합니다.                     |
| Damping main  | 0~60초<br><b>0초</b>                | 전도도 측정값의 감쇠 값                                                         |

| 파라미터           | 가능한 설정           | 설명           |
|----------------|------------------|--------------|
| Extended setup |                  | 고급 설정 → 🗎 30 |
| Manual hold    | <b>Off</b><br>On | 전류 출력 고정 기능  |

### 9.2.3 고급 설정

- - ↦ 하위 메뉴가 표시됩니다.
- 2. 🗉 또는 🖃: 하위 메뉴를 이동합니다.
- 3. Extended setup을 선택하고 엽니다(匡).
- 4. 메뉴 구조에서 한 단계 위로 이동하려면 각 메뉴 하단에 있는 Back 옵션을 사용합니다.

기본 설정은 굵게 표시됩니다.

| 파라미터                 | 가능한 설정                                  | 설명                                                                                 |
|----------------------|-----------------------------------------|------------------------------------------------------------------------------------|
| System               |                                         | 일반 설정                                                                              |
| Device tag           | 사용자 정의 텍스트<br>최대 16자                    | 계기 명칭 입력                                                                           |
| Temp. unit           | ℃<br>℉                                  | 온도 단위 설정                                                                           |
| Hold release         | 0~600초<br><b>0초</b>                     | 고정 조건이 더 이상 적용되지 않을 때 계기 고정 연장                                                     |
| Sensor input         |                                         | 입력 설정                                                                              |
| Cell const.          | 0.0025~99.99<br><b>11.0</b>             | 셀 상수 설정                                                                            |
| Inst. factor         | 0.1~5.0<br><b>1.0</b>                   | 벽으로부터의 거리가 주는 영향은 설치 계수를 사용해 보정<br>할 수 있습니다 (→ 🖻 4, 🗎 11).                         |
| Damping main         | 0~60초<br><b>0초</b>                      | 감쇠 설정                                                                              |
| Temp. comp.          | Off<br>Linear                           | 온도 보정 설정                                                                           |
| Alpha coeff.         | 1.0~20.0 %/K<br><b>2.1 %/K</b>          | 선형 온도 보정 계수                                                                        |
| Ref. temp.           | +10~+50 °C<br><b>25 °C</b>              | 기준 온도 입력                                                                           |
| Process check        |                                         | 프로세스 검사가 측정 신호에서 정체가 있는지 검사합니다.<br>측정 신호가 특정 기간 동안 변하지 않으면 알람이 발생합니<br>다(여러 측정 값). |
| Function             | On<br>Off                               | ▶ 프로세스 검사를 켜거나 끕니다.                                                                |
| Duration             | 1~240분<br><b>60분</b>                    | 이 시간 안에 측정값이 변해야 합니다. 그렇지 않은 경우 오류<br>메시지가 나타납니다.                                  |
| Observation<br>width | 0.01~20 %<br><b>0.5 %</b>               | 프로세스 검사의 대역폭                                                                       |
| MRS                  |                                         | 〔〕 측정 범위 전환 설정 → 🗎 31                                                              |
| Out 0/4 mA           | 0~2000000 μS/cm<br><b>0 μS/cm</b>       | 최소 전류 값(0/4 mA)이 트랜스미터 출력에 존재할 때의<br>측정값을 입력합니다.                                   |
| Out 20 mA            | 0~2000000 μS/cm<br><b>2000000 μS/cm</b> | <ul> <li>최대 전류 값(20 mA)이 트랜스미터 출력에 존재할 때의<br/>측정값을 입력합니다.</li> </ul>               |

| 파라미터            | 가능한 설정                       | 설명          |
|-----------------|------------------------------|-------------|
| Damping main    | 0~60초<br><b>0초</b>           | 감쇠 설정       |
| Alpha coeff.    | 1.0~20 %/K<br><b>2.1 %/K</b> | 선형 온도 보정 계수 |
| Factory default |                              | 기본 설정       |
| Please confirm  | No<br><b>No, Yes</b>         |             |

#### 온도 보정

이온의 이동도와 해리된 분자의 수가 온도에 따라 달라지기 때문에 액체의 전도도는 온 도에 따라 크게 달라집니다. 측정값을 비교하려면 정의된 온도를 참조해야 합니다. 기준 온도는 25 ℃ (77 °F)입니다.

전도도가 지정되면 온도는 항상 지정됩니다. k(T₀)는 25 ℃ (77 °F)에서 측정한 전도도를 나타내거나 25 ℃ (77 °F)로 다시 참조됩니다.

온도 계수 α는 온도 변화당 전도도의 변화율을 나타냅니다. 프로세스 온도에서 전도도 k 는 다음과 같이 계산합니다.

 $\kappa(\mathsf{T}) = \kappa(\mathsf{T}_0) \cdot (1 + \alpha \cdot (\mathsf{T} - \mathsf{T}_0))$ 

κ(T) = 프로세스 온도 T에서 전도도

k(T<sub>0</sub>) = 프로세스 온도 T<sub>0</sub>에서 전도도

온도 계수는 용액의 화학적 조성과 온도에 따라 달라지고 ℃당 1~5%입니다. 대부분의 희 석된 염류 용액과 자연수의 전기 전도도는 선형에 가까운 방식으로 변합니다.

#### 일반적인 온도 계수 α 값:

| 자연수                     | 약 2 %/K   |
|-------------------------|-----------|
| 염류(예: NaCl)             | 약 2.1 %/K |
| 알칼리(예: NaOH)            | 약 1.9 %/K |
| 산(예: HNO <sub>3</sub> ) | 약 1.3 %/K |

#### 측정 범위 전환(MRS)

측정 범위 전환에는 다음 두 가지 경우를 위한 파라미터 세트 전환이 수반됩니다.

- 큰 측정 범위의 포함
- 제품 변경 시 온도 보정 조정
- 각각 두 개의 파라미터 세트를 사용해 아날로그 출력을 설정할 수 있습니다.
- 파라미터 세트 1:
  - 전류 출력 및 감쇠 파라미터는 Setup 메뉴에서 설정할 수 있습니다.
  - 온도 보정용 알파 계수는 Setup/Extended setup/Sensor input 메뉴에서 설정할 수 있습니다.
- 파라미터 세트 1은 SIO에서 MRS 이진 입력이 Low인 경우에 활성화됩니다.

■ 파라미터 세트 2:

- 전류 출력의 감쇠, 알파 계수 및 파라미터는 Setup/Extended setup/MRS 메뉴에서 설정할 수 있습니다.
- 파라미터 세트 2는 SIO에서 MRS 이진 입력이 High인 경우에 활성화됩니다.

#### 9.2.4 교정(Calibration 메뉴)

Smartec CLD 18의 경우 에어 세트와 올바른 셀 상수가 공장에서 이미 설정되어 있습니다. 시운전 중에 센서 교정이 필요하지 않습니다.

#### 교정 유형

다음 유형의 교정이 가능합니다.

■ 교정 솔루션을 사용한 셀 상수

■ 에어 세트(잔여 커플링)

#### 셀상수

#### 일반

전도도 측정 시스템을 교정할 경우 적합한 교정 용액을 사용해 셀 상수를 결정하거나 확 인합니다. 이 프로세스는 EN 7888 및 ASTM D 1125 표준에서 다루고 있고 여러 교정 솔 루션을 생산하는 방법이 설명되어 있습니다.

#### 셀 상수 교정

- ▶ 이 유형의 교정을 사용해 전도도의 기준값을 입력하십시오.
  - ▶ 결과적으로 계기는 센서에 대한 새로운 셀 상수를 계산합니다.

먼저 온도 보정을 끄십시오.

- 1. Setup/Extended setup/Sensor input/Temp. comp. 메뉴를 선택하십시오.
- 2. **Off**를 선택하십시오.
- 3. Setup 메뉴로 돌아가십시오.

다음과 같이 셀 상수를 계산하십시오.

- 1. Calibration/Cell const. 메뉴를 선택하십시오.
- 2. Cond. ref.를 선택하고 표준 솔루션의 값을 입력하십시오.
- 3. 유체에 센서를 놓으십시오.
- 4. 교정을 시작하십시오.
  - ₩ait cal. %: 교정이 끝날 때까지 기다리십시오. 교정 후 새로운 값이 표시됩니다.
- 5. 더하기 기호 키를 누르십시오.
  - → Save cal. data?
- 6. Yes를 선택하십시오.
  - 🕒 Cal. successful
- 7. 온도 보정을 다시 켜십시오.

#### 에어 세트(잔여 커플링)

유도 센서를 사용할 경우 일차 코일(송신기 코일)과 이차 코일(수신기 코일) 사이의 잔여 커플링을 고려하거나 보정해야 합니다. 잔여 커플링은 코일의 직접 자기 커플링에 의해 서 뿐만 아니라 공급 케이블의 누화(crosstalk)에 의해서도 발생합니다.

센서와 마찬가지로 셀 상수도 정밀한 교정 솔루션을 사용해 결정됩니다.

🚹 에어 세트를 수행하려면 센서가 건조해야 합니다.

다음과 같이 에어 세트를 수행하십시오.

- 1. Calibration/Airset를 선택하십시오.
  - ▶ 현재 값이 표시됩니다.
- 2. 더하기 기호 키를 누르십시오.

🕒 Keep sensor in air

- 3. 건조된 센서를 공기 중에 유지하고 더하기 기호 키를 누르십시오.
  - ▶ Wait cal. %: 교정이 끝날 때까지 기다리십시오. 교정 후 새로운 값이 표시됩니다.
- 4. 더하기 기호 키를 누르십시오.
  - 🛏 Save cal. data?
- 5. Yes를 선택하십시오.
  - 🛏 Cal. successful

6. 더하기 기호 키를 누르십시오.
 ▶ 계기가 측정 모드로 돌아갑니다.

# 10 작동

디스플레이의 아이콘은 특수한 계기 상태를 나타냅니다.

| 아이콘                             | 설명                           |
|---------------------------------|------------------------------|
| F                               | 진단 메시지 "Failure"             |
| М                               | 진단 메시지 "Maintenance request" |
| C 진단 메시지 "Check"                |                              |
| S 진단 메시지 "Out of specification" |                              |
| ←→ Fieldbus 통신 활성화              |                              |
| 출                               |                              |
| 6                               | 키패드 잠금 활성화(IO-Link에 의해 트리거됨) |

# 11 진단 및 문제 해결

## 11.1 일반 문제 해결

|              | 디스플레이       | 이유                                               |   | 해결방법                      |  |  |
|--------------|-------------|--------------------------------------------------|---|---------------------------|--|--|
| 측정값이 표시되지 않음 |             | 전원 공급 장치가 연결되지 않음                                |   | 계기의 전원 공급 장치를 점검하십<br>시오. |  |  |
|              |             | 전원이 공급되지만, 계기에 결함이 있음                            |   | 계기를 교체하십시오.               |  |  |
|              |             | 전압 극성이 반대이거나 전압이 너무 낮<br>음                       | • | 전압과 극성을 확인하십시오.           |  |  |
|              | 진단 메시지가 표시됨 | 진단 메시지:<br>● 계기 디스플레이 → 🗎 35<br>● IO-Link → 🖺 27 |   |                           |  |  |

## 11.2 문제 해결 지침

☐ 다음 섹션은 로컬 작동에만 적용됩니다. IO-Link를 통한 문제 해결: →

☞ 하위 메뉴가 표시됩니다.

2. 🗉 또는 🖃: 하위 메뉴를 이동합니다.

3. Diagnostics (匠)를 선택하고 엽니다.

4. 메뉴 구조에서 한 단계 위로 이동하려면 각 메뉴 하단에 있는 Back 옵션을 사용합니다.

| 파라미터           | 가능한 설정                                                     | 설명                               |
|----------------|------------------------------------------------------------|----------------------------------|
| Current diag.  | Read only                                                  | 현재 진단 메시지를 표시합니다.                |
| Last diag.     | Read only                                                  | 마지막 진단 메시지를 표시합니다.               |
| Diag. logbook  | Read only                                                  | 마지막 진단 메시지를 표시합니다.               |
| Device info    | Read only                                                  | 계기 정보를 표시합니다.                    |
| Sensor info    | Read only                                                  | 센서 정보를 표시합니다.                    |
| Simulation     |                                                            |                                  |
| Current output | Off<br>0 mA, 3.6 mA, 4 mA, 10 mA, 12 mA,<br>20 mA, 21.5 mA | Current output 출력에서 해당 값을 출력합니다. |
| Restart device |                                                            |                                  |

## 11.3 보류 중인 진단 메시지

진단 메시지는 진단 코드와 메시지 텍스트로 구성됩니다. 진단 코드는 Namur NE 107에 따른 오류 카테고리와 메시지 번호로 구성됩니다.

▶ 서비스 팀에 연락해야 하는 경우 메시지 번호(ID)를 알려주십시오. 오류 카테고리(메시지 번호 앞에 있는 문자):

- F = Failure, 오작동이 감지됨 해당 채널의 측정값을 더 이상 신뢰할 수 없습니다. 측정 포인트에서 원인을 확인하십 시오. 제어 시스템이 연결된 경우 수동 모드로 전환해야 합니다.
- M = Maintenance required, 최대한 빨리 조치를 취해야 함 계기는 여전히 올바르게 측정합니다. 즉각적인 조치는 필요하지 않습니다. 적절한 유지 보수 노력으로 향후 오작동을 예방할 수 있습니다.
- C = Function check, 대기 중(오류 없음) 계기에서 유지보수 작업이 수행 중입니다. 작업이 완료될 때까지 기다리십시오.
- S = Out of specification, 측정 포인트가 사양을 벗어나 작동 중임 작동은 여전히 가능합니다. 그러나 마모 증가, 작동 수명 단축, 측정 정확도 감소 등의 위험이 있습니다. 측정 포인트에서 원인을 확인하십시오.

| 코드   | 메시지 텍스트          | 설명                                                                                                    | 해결방법                                                                                          |
|------|------------------|----------------------------------------------------------------------------------------------------|-----------------------------------------------------------------------------------------------|
| F22  | Temp. sensor     | 온도 센서에 결함이 있음                                                                                                    | ▶ 서비스 팀에 연락하십시오.                                                                              |
| F61  | Sens.el. (IDxxx) | 센서 전자 장치 결함                                                                                                    | ▶ 서비스 팀에 연락하십시오.                                                                              |
| F100 | Sens.com (IDxxx) | 센서가 통신하지 않음, 센서가 연결되<br>지 않음                                                                                           | <ol> <li>센서 연결을 점검하십시오.</li> <li>서비스 팀에 연락하십시오.</li> </ol>                                    |
| F130 | Sensor supply    | 센서 점검, 전도도가 표시되지 않음                                                                                                    | 센서가 공기 중에 있거나 결함이 있음 <ol> <li>센서 설치를 점검하십시오.</li> <li>서비스 팀에 연락하십시오.</li> </ol>               |
| F152 | No airset        | 센서 데이터<br>교정 데이터 없음                                                                                                    | ▶ 에어 세트를 교정하십시오.                                                                              |
| F241 | Int.SW (IDxxx)   | 불특정 소프트웨어 오류                                                                                                    | ▶ 서비스 팀에 연락하십시오.                                                                              |
| F243 | Int.HW (IDxxx)   | 불특정 하드웨어 오류                                                                                                    | ▶ 서비스 팀에 연락하십시오.                                                                              |
| F419 | Back to Box      | Back to box 명령이 실행됨                                                                                                    | ▶ 다시 시작할 때까지 기다리십시오.                                                                          |
| F904 | Process check    | 프로세스 점검 시스템 알람<br>오랫동안 측정 신호가 변하지 않음<br>예상 원인:<br>• 센서 오염 또는 센서가 공기 중에 있<br>음<br>• 센서로의 유량 없음<br>• 센서 결함<br>• 소프트웨어 오류 | <ol> <li>센서 설치를 점검하십시오.</li> <li>센서가 유체에 잠겼는지 확인하<br/>십시오.</li> <li>계기를 다시 시작하십시오.</li> </ol> |

| 코드   | 메시지 텍스트          | 설명                                                    | 해결방법                                 |
|------|------------------|-------------------------------------------------------|--------------------------------------|
| C107 | Calib. active    | 센서 교정 활성화                                             | ▶ 기다리십시오.                            |
| C216 | Hold active      | 홀드 기능이 활성화됨                                           | ▶ 홀드 기능을 비활성화하십시오.                   |
| C848 | Simulate (IDxxx) | 시뮬레이션 활성화<br>■ ID852 전류 출력 시뮬레이션<br>■ ID849 측정값 시뮬레이션 | <ul> <li>시뮬레이션을 비활성화하십시오.</li> </ul> |

| 코드   | 메시지 텍스트          | 설명              | 해결방법                |
|------|------------------|-----------------|---------------------|
| S144 | PV range (IDxxx) | 전도도가 측정 범위를 벗어남 | ▶ 셀 상수를 확인하십시오.     |
| S146 | TmpRange (IDxxx) | 온도가 측정 범위를 벗어남  | 1. 프로세스 온도를 확인하십시오. |
|      |                  |                 | 2. 계기를 점검하십시오.      |
| S460 | Output low       | 출력 한계값에 미치지 못함  | ▶ 설정을 확인하십시오.       |
| S461 | Output high      | 출력 한계값을 초과함     | ▶ 설정을 확인하십시오.       |

| 코드   | 메시지 텍스트    | 설명                                                               | 해결방법             |
|------|------------|------------------------------------------------------------------|------------------|
| M500 | Not stable | 센서 교정 중단<br>주요 측정값 변동                                            | ▶ 센서 설치를 점검하십시오. |
|      |            | 예상 원인:<br>• 센서가 공기 중에 있음<br>• 센서 오염<br>• 센서로의 유량이 잘못됨<br>• 센서 결함 |                  |

## 12 유지보수

### ▲경고

#### 유체가 새는 경우 부상 위험이 있습니다!

▶ 유지보수 작업을 수행하기 전에 프로세스 파이프가 가압되지 않았고 비어 있고 헹궈 졌는지 확인하십시오.

🚹 전자장치 박스에는 사용자가 유지보수해야 하는 부품이 없습니다.

- ┛ 전자장치 박스 커버는 Endress+Hauser 서비스 부서에서만 열 수 있습니다.
  - 전자장치 박스는 Endress+Hauser 서비스 부서에서만 제거할 수 있습니다.

## 12.1 유지보수 작업

### 12.1.1 하우징 세척

▶ 시중에서 판매하는 세척제만 사용해 하우징 전면을 세척하십시오.

하우징 전면은 DIN 42 115에 따라 다음에 내성을 갖습니다.

- 에탄올(짧은 시간 동안)
- 묽은 산(최대 2% HCl)
- 묽은 염기(최대 3% NaOH)
- 비누 기반 가정용 세척제
- ▶ 기기에서 작업을 수행할 때는 프로세스 제어 시스템이나 프로세스 자체에 미치는 잠 재적인 영향을 고려하십시오.

#### 주의

#### 금지된 세척제!

하우징 표면 또는 하우징 씰 손상

- ▶ 농축 무기 산 또는 알칼리 용액을 사용해 세척하지 마십시오.
- ▶ 벤질알코올, 메탄올, 염화메틸렌, 자일렌, 농축 글리세롤 클리너 등 유기 클리너를 사용하지 마십시오.
- ▶ 고압 증기를 사용해 세척하지 마십시오.

## 13 수리

누출 구멍에서 유체가 새는 경우 0링에 결함이 있는 것입니다.

▶ Endress+Hauser 서비스 부서에 연락해 0링을 교체하십시오.

### 13.1 일반정보

▶ 안전하고 안정적인 계기 작동을 보장하려면 Endress+Hauser 예비 부품만 사용하십시 오.

자세한 예비 부품 정보: www.endress.com/device-viewer

## 13.2 반품

수리 또는 공장 교정이 필요한 경우 또는 잘못된 제품을 주문했거나 수령한 경우 제품을 반납해야 합니다. Endress+Hauser는 ISO 인증 기업이고 법적 규정을 준수하기 때문에 유 체와 접촉한 모든 반품 제품을 취급할 때 특정 절차를 따를 의무가 있습니다.

신속하고 안전하며 전문적인 기기 반품을 위해

▶ 웹 사이트 www.endress.com/support/return-material에서 기기 반품 절차 및 조건에 관한 정보를 확인하십시오.

### 13.3 폐기

### X

펴 전기전자제품(WEEE)을 미분류 지자체 펴기물로 펴기하는 경우를 최소화하기 위해 펴 전기전자제품(WEEE) 처리에 관한 지침 2012/19/EU에 규정되어 있는 경우 제품에 해당 기호가 표시되어 있습니다. 이 기호가 있는 제품은 미분류 지자체 펴기물로 펴기하 지 말고, 해당 조건에 따라 펴기할 수 있도록 Endress+Hauser에 반환하십시오.

## 14 액세서리

다음은 이 문서가 발행되었을 당시에 사용 가능한 가장 중요한 액세서리입니다.

▶ 여기에 없는 액세서리는 서비스 부서나 세일즈 센터로 문의하십시오.

#### 전도도 교정 솔루션 CLY11

ISO 9000에 따른 전도도 측정 시스템의 검증된 교정을 위해 NIST의 SRM(표준 물질)을 참 조하는 정밀 솔루션:

- CLY11-C, 1.406 mS/cm (기준 온도 25 °C (77 °F)), 500 ml (16.9 fl.oz) 주문 번호 50081904
- CLY11-D, 12.64 mS/cm (기준 온도 25 ℃ (77 °F)), 500 ml (16.9 fl.oz) 주문 번호 50081905
- CLY11-E, 107.00 mS/cm (기준 온도 25 °C (77 °F)), 500 ml (16.9 fl.oz) 주문 번호 50081906

🔟 "교정 솔루션"에 대한 자세한 정보는 기술 정보를 참조하십시오.

# 15 기술 정보

## 15.1 입력

| 측정 변수      | ■ 전도도<br>■ 온도                |                                             |
|------------|------------------------------|---------------------------------------------|
|            | 저도도                          | 권자 번위·200 uS/cm ~ 1000 mS/cm (비보정)          |
|            | 온도:                          | -10~130 ℃ (14~266 °F)                       |
|            |                              |                                             |
| 이진 입력      | 이진 입력은 측정 범위 전환을 위해          | (IO-Link 통신 없이) SIO <sup>1)</sup> 에서 사용됩니다. |
|            | 전압 범위                        | 0 V~30 V                                    |
|            | High 전압 최소                   | 13.0 V                                      |
|            | Low 전압 최대                    | 8.0 V                                       |
|            | 24 V에서 전류 소비                 | 5.0 mA                                      |
|            | 정의되지 않은 전압 범위                | 8.0~13.0 V                                  |
|            | 15.2 춬력                      |                                             |
|            |                              |                                             |
| 출력 신호      | 전도도:                         | 0 / 4~20 mA                                 |
| <br>부하     | 최대 500 Ω                     |                                             |
| 특성 곡선      | 선형                           |                                             |
| <br>신호 분해능 | 분해능:                         | > 13 bit                                    |
|            | 정확도:                         | ± 20 μA                                     |
|            |                              |                                             |
| 프로토콜별 데이터  | IO-Link 사양                   | 버전 1.1.3                                    |
|            | 계기 ID                        | 0x020101 (131329)                           |
|            | 제조사 ID                       | 0x0011 (17)                                 |
|            | IO-Link 스마트 센서 프로필 2번째<br>버전 | 식별, 진단, DMSS(디지털 측정 및 스위칭 센서)               |
|            | SIO 모드                       | બ                                           |
|            | 속도                           | COM2 (38.4 kBd)                             |
|            | 최소 사이클 시간                    | 10 ms                                       |
|            | 프로세스 데이터 너비:                 | 80비트                                        |
|            | IO-Link 데이터 저장소              | બ                                           |
|            | 블록 구성                        | 여                                           |

<sup>1)</sup> SIO = Standard Input Output

| 공급 전압    | 18~30 V DC (SELV, PELV, CI                    | ass 2), 역극성으로부터 보호됨                                       |
|----------|-----------------------------------------------|-----------------------------------------------------------|
| 소비 전력    | 1 W                                           |                                                           |
| 과전압 보호   | 과전압 카테고리 I                                    |                                                           |
|          | 15.4 성능 특성                                    |                                                           |
| 응답 시간    | 전도도:<br>온도:                                   | t <sub>95</sub> < 1.5 s<br>t <sub>90</sub> < 20 s         |
| 최대 측정 오차 | 전도도:<br>온도:<br>신호 출력                          | ± (측정값의 2.0 % + 20 μS/cm)<br>± 1.5 K<br>± 50 μA           |
| 반복성      | 전도도:                                          | 측정값의 최대 0.5 % ± 5 µS/cm ± 2자리                             |
| 셀 상수     | 11.0 cm <sup>-1</sup>                         |                                                           |
| 온도 보정    | 범위<br>보정 유형                                   | -10~130 ℃ (14~266 ℉)<br>▪ 없음<br>■ 사용자 설정 가능 온도 계수를 사용한 선형 |
| 기준 온도    | 25 ℃ (77 °F)                                  |                                                           |
|          | 15.5 환경                                       |                                                           |
| 외기 온도    | −20~60 °C (−4~140 °F)                         |                                                           |
| 보관 온도    | −25~80 °C (−13~176 °F)                        |                                                           |
| 습도       | ≤ 100 %, 응축                                   |                                                           |
| 기후 등급    | EN 60721-3-4에 따른 기후                           | 등급 4K4H                                                   |
| 방진방수 등급  | EN 40050:1993에 따라 IP 6<br>NEMA 250-2008에 따른 보 | .호 등급 NEMA TYPE 6P                                        |
| <br>내충격성 | IEC 61298-3 준수, 50 g까지                        | 이 인증됨                                                     |

## 15.3 전원 공급

Endress+Hauser

| 내진동성    | IEC 61298-3 준수, 50 g까지 인증됨                                                                                 |
|---------|----------------------------------------------------------------------------------------------------|
| 전자파 적합성 | EN 61326-1:2013, Class A에 따른 간섭 방출<br>EN 61326-1:2013, Class A 및 IEC 61131-9:2013 (최소: Annex G1)에 따른 간섭 내성 |
| <br>오염도 | 오염 레벨 2                                                                                                    |

고도 <2000 m (6500 ft)

### 15.6 프로세스

| 프로세스 온도 | −10~110 °C (14~230 °F) |
|---------|------------------------|
|         | 60분까지 최대 130 ℃ (266 ℉) |

절대 프로세스 압력 13 bar (188.5 psi), 50 ℃ (122 °F)까지의 abs 7.75 bar (112 psi), 110 ℃ (230 °F)에서 abs 6.0 bar (87 psi), 130 ℃ (266 °F)에서 abs, 최대 60분 1~6 bar (14.5~87 psi), 50 bar (725 psi)에서 CRN 환경 테스트 시 abs

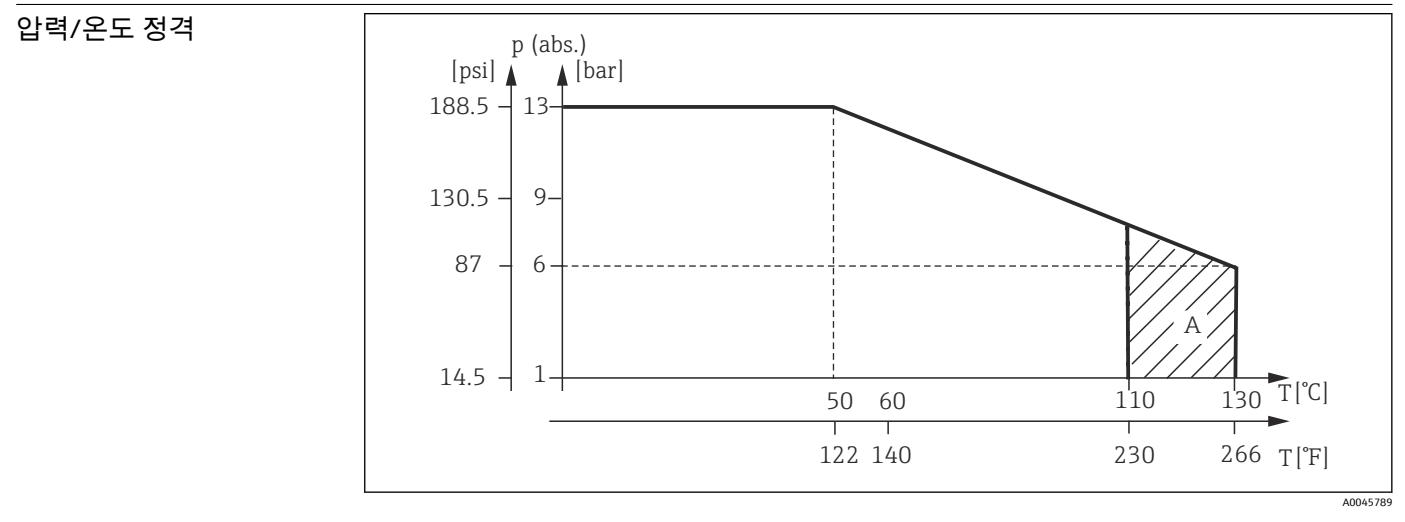

🖻 13 입력/온도 정격

A 프로세스 온도가 일시 증가(최대 60분)

유량 속도

DN 50 파이프에서 저점성 유체의 경우 최대 10 m/s (32.8 ft/s)

## 15.7 기계적 구조

| 치수     | → 🗎 12                 |                  |  |
|--------|------------------------|------------------|--|
| <br>무게 | 최대 1.870 kg (4.12 lbs) |                  |  |
| 재질     | <b>유체 접촉</b><br>센서:    | PEEK(폴리에테르에테르케톤) |  |

프로세스 연결부:

### 씰:

#### 유체 비접촉

스테인리스강 하우징: 씰: 표시창: 스테인리스강 1.4435 (AISI 316 L), PVC-U EPDM

스테인리스강 1.4308 (ASTM CF-8, AISI 304) EPDM PC

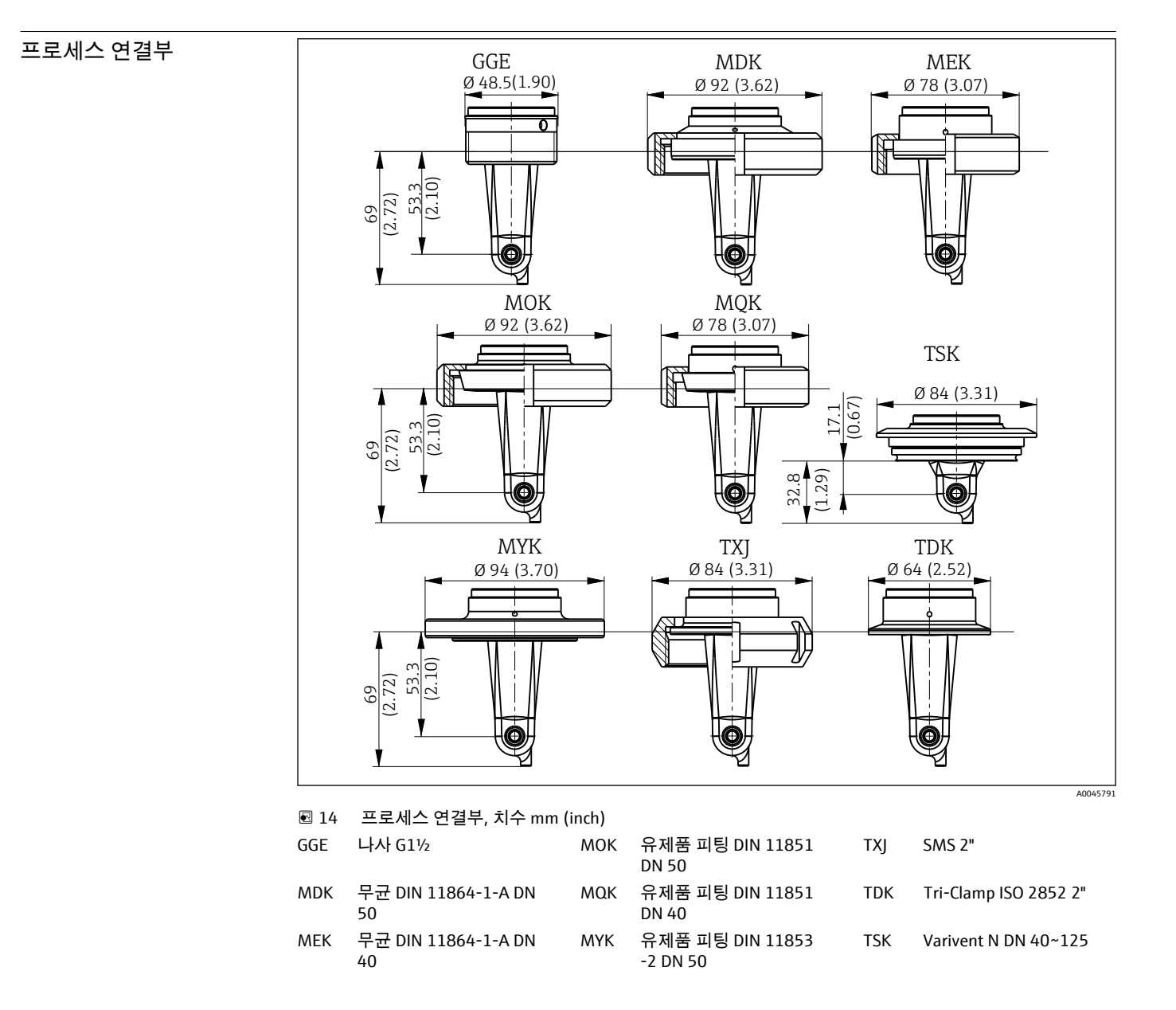

온도 센서

Pt1000

# 표제어 색인

| 7                                                                                                    | <b>大</b>                                                                                                    |
|----------------------------------------------------------------------------------------------------|----------------------------------------------------------------------------------------------------|
| 경고                                                                                                    | 작동                                                                                                    |
|                                                                                                    | 츠저 버의 저화 31                                                                                                    |
| 메뉴<br>교정                                                                                                    | 키       29         파       29         파       20         파라       20         파기       39         프로세스 데이터       18         프로토콜별 데이터       41                                                                                                    |
|                                                                                                    |                                                                                                    |
| н                                                                                                    | ÷                                                                                                    |
| <b>ㅂ</b><br>반품                                                                                                    | ㅎ         하우징 세척                                                                                                    |
| 비       14         반품       14         방향       14         방향       10         배선       14         보칭       10         네       14         소       10         설치       10, 13         설치       10, 13         설치       10         설치       10         실치       10         실치       11         실치       12         실치       27         의       13         실 상수       32         수리       39         시스템       18         시운전       29         시법       10                                                                                                    | ㅎ         하우징세척       38         I         IO-Link       18         계기 설명 파일       18         직기를 시스템에 통합       18         작업 도구를 이용한 작업 메뉴 액세스       17         진단       26         파라미터       20         프로세스 데이터       18         IT 보안 조치       6         MRS       31 |
| 비       10         반품       39         방진방수 등급 보장       14         방향       10         배선       14         방향       10         배선       14         소       14         설치       10, 13         설치 예       12         설치 조건       10         설치 조건       10         설치 조건       10         설치 후 점검       13         셀 상수       32         수리       39         시스템 통합       18         시운전       29         식별       19         O       19         O       19         C       19         C       19         O       19         O       19         O       19         O       19         O       19         O       19         O       19         O       10         인전 지침       5         역례서리       40         에어 세트       32         연결 후 점검       14         온도 보정       31 <t< td=""><td>ㅎ         하우징세척       38         I         IO-Link       계기설명파일       18         계기를 시스템에 통합       18         작업 도구를 이용한 작업 메뉴 액세스       17         진단       26         파라미터       20         프로세스 데이터       18         IT 보안 조치       6         M       MRS       31</td></t<> | ㅎ         하우징세척       38         I         IO-Link       계기설명파일       18         계기를 시스템에 통합       18         작업 도구를 이용한 작업 메뉴 액세스       17         진단       26         파라미터       20         프로세스 데이터       18         IT 보안 조치       6         M       MRS       31      |

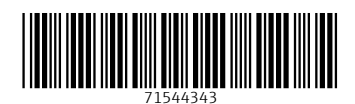

www.addresses.endress.com

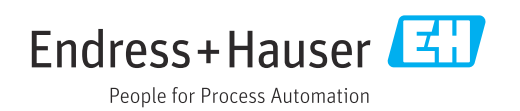